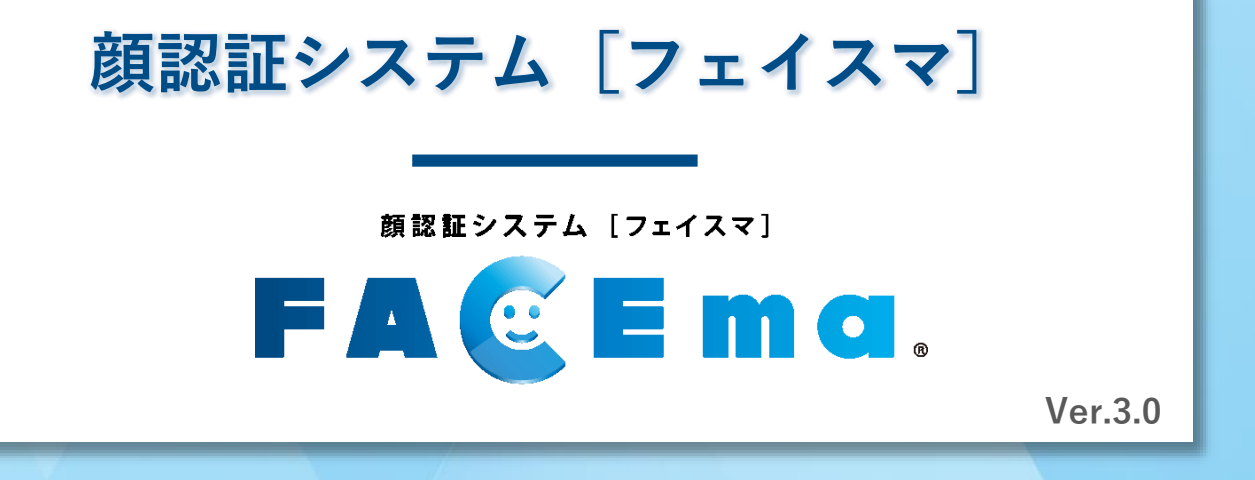

Kids Way

株式会社 キッズウェイ

概要

FACEma

顔認証システム [フェイスマ]

個人を識別し、入退場実績・体表温を自動で記録します。 入退場実績は建設キャリアアップシステム(CCUS)・グリーンサイトと連携します。 入退場記録がキッズウェイのサーバーに残るので出面管理にも使用できます。

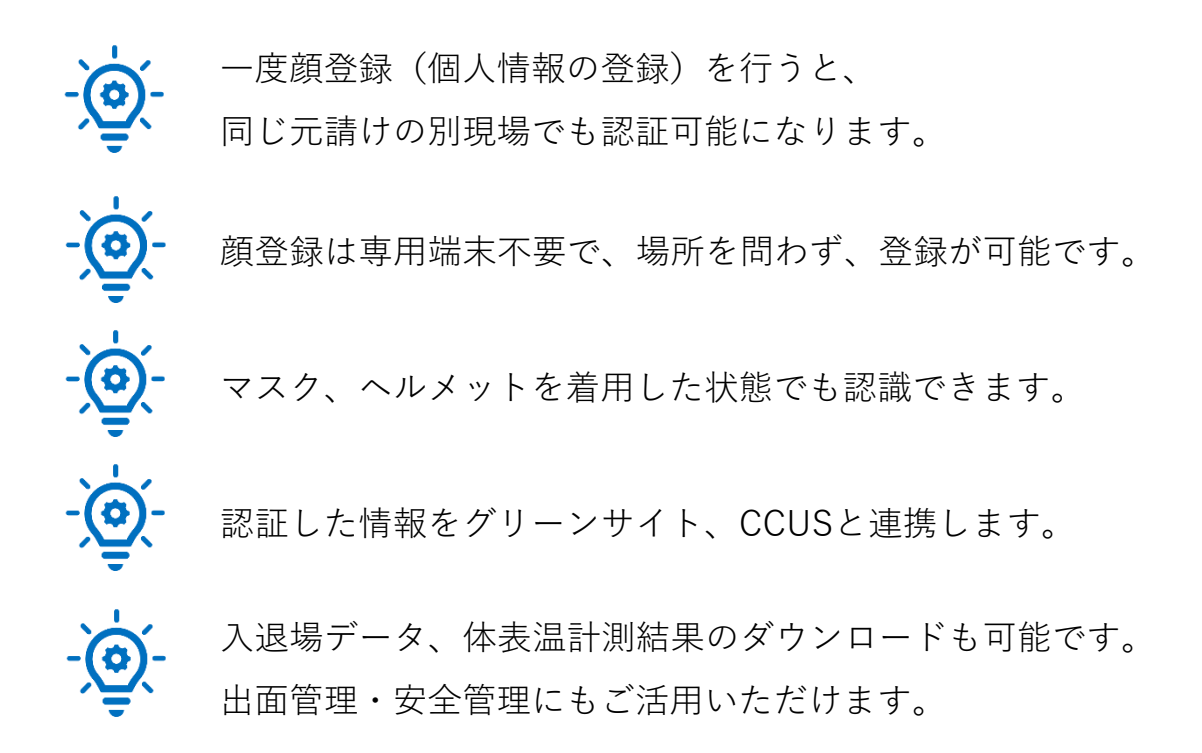

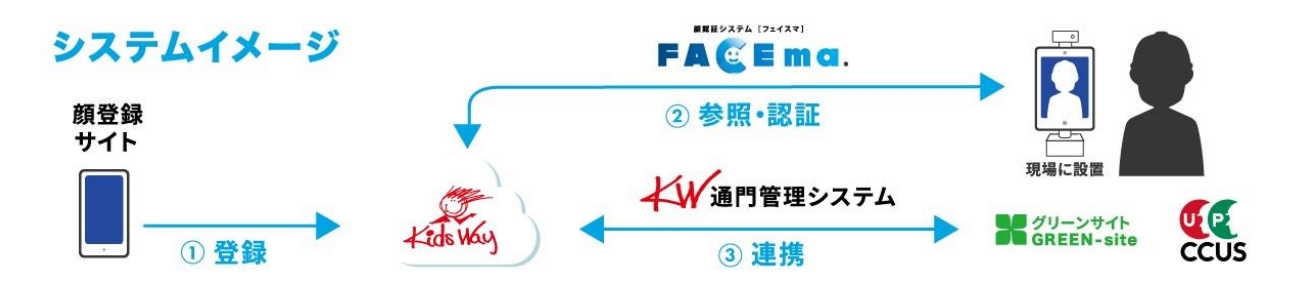

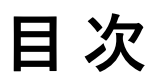

### 技能者様向け

| 第0章  | 顏登録       | 5  |
|------|-----------|----|
| 0-0. | はじめに      | 6  |
| 0-1. | ログイン画面    | 7  |
| 0-2. | メニュー画面    | 7  |
| 0-3. | 新規顔画像登録画面 | 8  |
| 0-4. | 顔画像撮影画面   | 8  |
| 0-5. | 顔画像登録確認   | 9  |
| 0-6. | 情報入力      | 10 |
| 0-7. | 登録完了画面    | 12 |
| 0-8. | 本人確認画面    | 13 |
| 0-9. | 登録エラー画面   | 15 |

### 管理者様向け

| 第 | 第1章 現場設置前         | <br>16 |
|---|-------------------|--------|
|   | 1-0.はじめに          | <br>17 |
|   | 1-1.ログイン画面-1      | <br>18 |
|   | 1-2.ログイン画面-2      | <br>19 |
|   | 1-3.現場選択画面(現場登録時) | <br>19 |
|   | 1-4.管理メニュー画面      | <br>20 |
|   | 1-5.現場一覧画面        | <br>20 |
|   | 1-6. 現場情報画面       | <br>21 |
| 껔 | 第2章 幽空の田垣記室       | າາ     |
| 粐 | <b>毎2早 </b>       | <br>22 |
|   | 2-0.はじめに          | <br>23 |
|   | 2-1. 推奨環境         | <br>24 |
|   |                   |        |

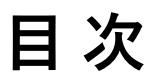

| 第3章 現場設置後                | ••••• | 25 |
|--------------------------|-------|----|
| 3-0.はじめに                 |       | 26 |
| 3-1. ログイン画面              |       | 27 |
| 3-2.現場選択画面(新規入場者確認)      |       | 28 |
| 3-3.入退状況一覧画面             |       | 28 |
| 3-4. 作業者マスター情報一覧画面(承認方法) |       | 29 |
| 第4章 日々の運用                |       | 31 |

| 4-0. はじめに               | 32 |
|-------------------------|----|
| 4-1.ログイン画面(顔認証入退管理システム) | 33 |
| 4-2.入退状況一覧画面            | 34 |

| 改訂履歴 | 37 |
|------|----|
| 商標   | 38 |

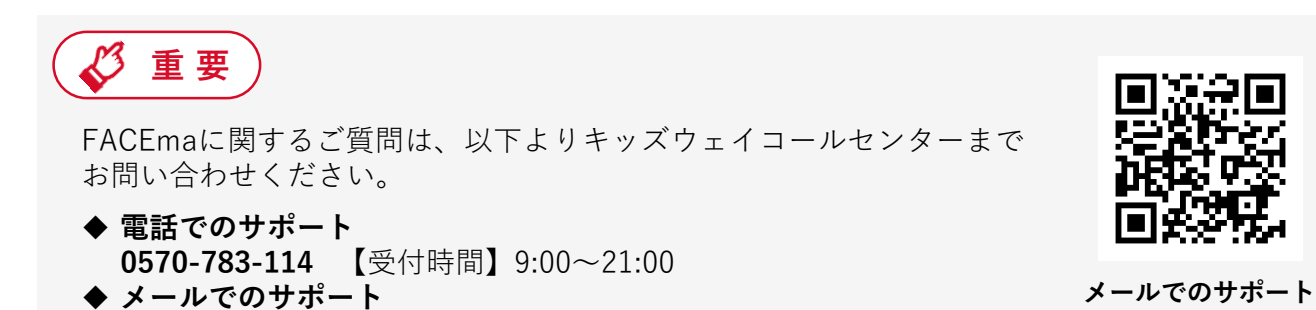

https://www.kids-way.ne.jp/iot/iotcontact.html

### 技能者様向け

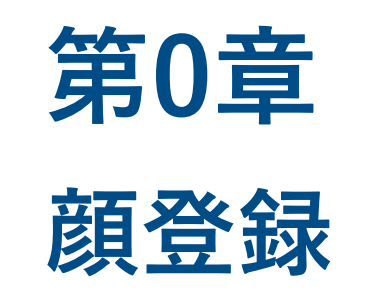

### 運用を開始する前に必ず1人ひとり登録が必要です

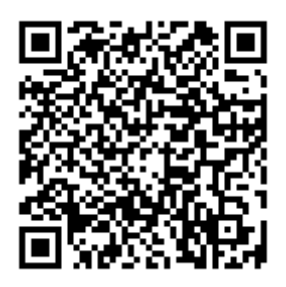

こちらから動画での説明を ご覧いただけます。 FACEmaは事前に顔登録を行うことで個人を認証します。 現場へ入場される前に、必ず顔登録を行ってください。

- ご準備いただくもの
  - 設定情報シート、または顔登録マニュアル(A4サイズ)に記載された <u>QRコード(URL)、ID、パスワード</u>
  - <u>カメラ機能を搭載した</u>スマートフォン、タブレット、パソコン
     ※iOS端末ではSafari、Android端末ではGoogle Chromeが推奨ブラウザです。

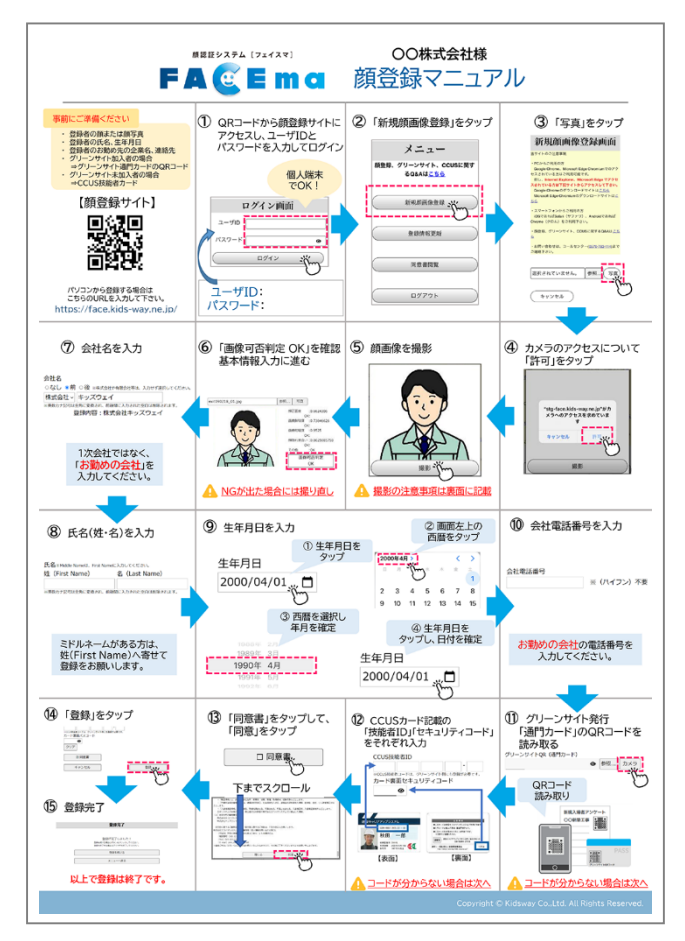

顔登録マニュアル(サンプル)

| い場とグリーンサイトを連携する                                                                     | 5ために必要な情報を下記に記載させて頂きます。                                                    |
|-------------------------------------------------------------------------------------|----------------------------------------------------------------------------|
| 現場名                                                                                 | FS様 デモ現場1                                                                  |
| 現場蝸未用 QR コード                                                                        |                                                                            |
|                                                                                     | KW 通門管理システム                                                                |
| URL.                                                                                | https://www.kwhub.jp/kidsway.html                                          |
| ユーザ TD                                                                              | has a dealer.                                                              |
| パスワード                                                                               | Top and Mill.                                                              |
|                                                                                     | 顔認証入退管理システム                                                                |
| URL.                                                                                | https://uidemo.kids-way.ne.jp/                                             |
| ユーザ ID                                                                              | et hogi andelli                                                            |
| パスワード                                                                               | R hoji sehili                                                              |
|                                                                                     | 顔登録サイト                                                                     |
| URL                                                                                 | https://faco.kids-way.no.jp/                                               |
| ユーザ ID                                                                              | Ridemon .                                                                  |
| バスワード                                                                               | +CAUE                                                                      |
| 文字サンプル:ABCDEFGHTJKLM                                                                | NOPQRSTUVWXYZabedefghijklnnepqrstuvwxyz0123456789                          |
| 当サイトのご注意事項<br>・PC からご利用の方<br>Google Chrome、Microsoft<br>Internet Explorer、Microsoft | Edge Chromium でのアクセスされている方はご刻用可能です。<br>oft Edge でアクセス出来ません。上記プラウザでご利用ください。 |
| Internet Explorer、Microsov                                                          | nage でアクセス出来ません。上記プラウザでご利用ください。<br>からご利用の方                                 |

#### 設定情報シート(サンプル)

# 0-1. ログイン画面

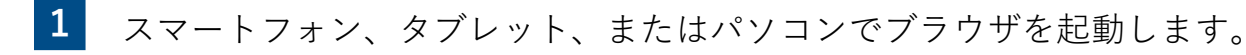

2 設定情報シート記載のURLにアクセスし、ユーザIDとパスワードを入力してロ グインします。

サイトURL: <u>https://face.kids-way.ne.jp</u>

|                                                       | ログイン画面                                                     |                           |
|-------------------------------------------------------|------------------------------------------------------------|---------------------------|
|                                                       | LーザID                                                      | <br>ID/パフ                 |
| 19                                                    | スワード                                                       |                           |
|                                                       | ログイン                                                       | ※ <b>●</b> を:             |
| ※キャント ション・シャン あまね                                     |                                                            |                           |
| ヨリイトのこ注意事項<br>・PCからご利用の方                              | 0 —                                                        |                           |
| Google Chrome、Microsoft Ed<br>但し、Internet Explorer、Mi | ge Chromiumでのアクセスされている方はご利<br>crosoft Edge でアクセスされている方は下記せ | 用可能です。<br>・イトからアクセスして下さい。 |
| Google Chromeのタウンロード<br>Microsoft Edge Chromiumのダ     | サイトは <u>こちら</u><br>クンロードサイトは <u>こちら</u>                    |                           |
| ・スマートフォンからご利用の方<br>iOSであればSafari(サファリ)                | 、AndroidであればChrome(クロム)をご利用                                | 下さい。                      |
| ・顔登録、グリーンサイト、CCUS                                     | に関するQ&Aは <u>こちら</u>                                        |                           |
| ・お問い合わせは、コールセンター                                      | -(0570-783-114)までご連絡下さい。                                   |                           |

※このマニュアルでは、タブレットの画面を使用して説明しています。

#### ■ 当サイトの推奨ブラウザ

- ◆ パソコンをご利用の場合
  - Google Chrome、Microsoft Edge Chromium
- ◆スマートフォン/タブレットをご利用の場合
   iOS:Safari、Android:Google Chrome

※ログイン画面にダウンロードリンクを設置しています。

### 0-2. メニュー画面

1

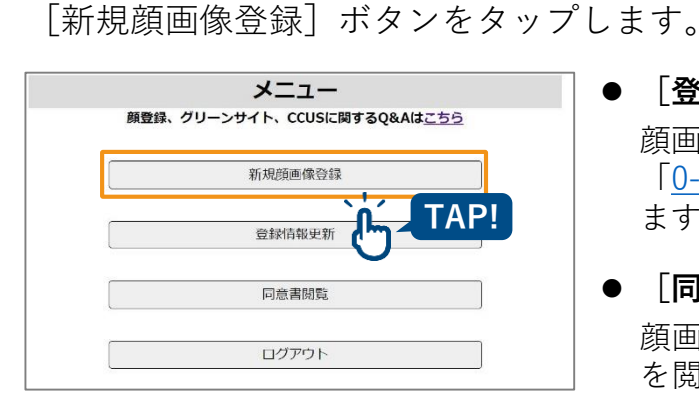

- [登録情報更新] ボタン ≫ P.13へ
   顔画像を撮影し、登録を行うことができます。
   「<u>0-8.登録情報更新画面</u>」(P.13)に遷移し ます。
- [**同意書閲覧**] ボタン →>> P.12へ 顔画像が登録されている場合のみ、同意書 を閲覧できます。

### 0-3. 新規顔画像登録画面

顔画像を登録します。

1

新規で撮影する場合は、[写真]ボタンをタップします。 既に撮影された写真から顔画像を登録する場合は[参照]ボタンをタップします。

|     | 新規與画像登録画面                                        |
|-----|--------------------------------------------------|
| 当*  | サイトのご注意事項                                        |
| • F | PCからご利用の方                                        |
| C   | Google Chrome、Microsoft Edge Chromiumでのアクセスされている |
| 方に  | よご利用可能です。                                        |
| 1   | 旦し、Internet Explorer、Microsoft Edge でアクセスされている方は |
| T   | 尼サイトからアクセスして下さい。                                 |
| C   | Google Chromeのダウンロードサイトは <u>こちら</u>              |
| ٨   | Microsoft Edge Chromiumのダウンロードサイトは <u>こちら</u>    |
| • ; | スマートフォンからご利用の方                                   |
| i   | OSであればSafari(サファリ)、AndroidであればChrome(クロム)        |
| をこ  | ご利用下さい。                                          |
| • 8 | 順登録、グリーンサイト、CCUSに関するQ&Aは <u>こちら</u>              |
| • 1 | お問い合わせは、コールセンター(0570-783-114)までご連絡下さい。           |
|     | TakePicture202299153719.jpg 参照 写真                |

- [写真] ボタン
   カメラが起動します。
   カメラ起動の許可を求められた場合は
   「許可」を選択してください。
- [参照] ボタン スマートフォン・タブレット・パソコン に保存されている画像を読み込み、顔登 録を行うことができます。

### 0-4. 顔画像撮影画面

1 [**写真**] ボタンをタップします。この時、必ずヘルメットやマスクを外して撮影してください。

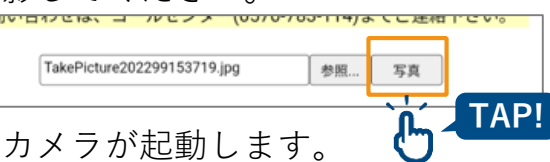

**2** [撮影] ボタンをタップします。

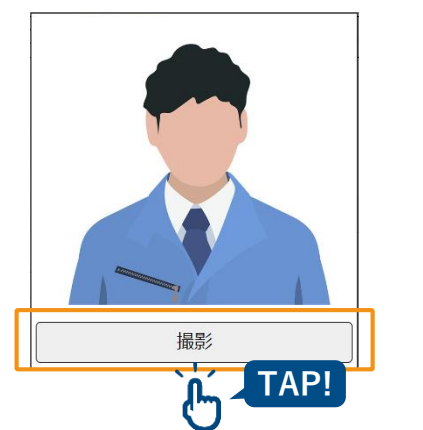

 ・● 明るく、可能な限り白い背景で撮影してください。

 ・● 明るく、可能な限り白い背景で撮影してください。
 ・> \* ピントが合っていない
 ・> \* 暗い場所

3 撮影した写真が表示されたら[確定]ボタンをタップします。
 撮影した顔画像が登録可能かどうか自動で判定され、「<u>0-5.顔画像登録確認</u>」
 (P.9)に遷移します。

### 0-5. 顔画像登録確認

#### 登録可否の結果が表示されます。

撮影した顔画像での**画像可否判定**が「OK」の場合は、そのまま情報を入力します。 「NG」の場合は、判定詳細を確認し、顔画像を撮影し直してください。

| 新規顏画像登録画面                                                                            |                             |
|--------------------------------------------------------------------------------------|-----------------------------|
| 当サイトのご注意事項                                                                           | 参照 写真                       |
| ・PCからご利用の方<br>Google Chrome、Microsoft Edge Chromiumでのアクセスされている                       |                             |
| 方はご利用可能です。<br>                                                                       | 顔正面度 :0.7273154             |
| を見ていたいでは、「いたい」では、このでは、このでは、このでは、このでは、このでは、このでは、このでは、この                               | OK·<br>(7)(66057986)        |
| Google Chromeのダウンロートサイトは <u>こちち</u><br>Microsoft Edge Chromiumのダウンロードサイトは <u>こちら</u> | 回1家库均投<br>OK.074075         |
| ・スマートフォンからご利用の方                                                                      | 画像明暗度 :                     |
| iOSであればSafari(サファリ)、AndroidであればChrome(クロム)<br>をご利用下さい。                               | OK:9.210303E-4              |
| ・顔登録、グリーンサイト、CCUSに関するQ&Aは <u>こちら</u>                                                 | 関地化医古い:<br>OK:OK            |
| お問い合わせは、コールセンター(0570-783-114)までご連絡下さい。                                               | その他                         |
| 参照 写真                                                                                | 画像可否判定                      |
| 颜正面度 30.7273154<br>0K <sup>2</sup> .0 50577096                                       | OK                          |
| 画像解明度 000037388<br>0K0,074875<br>画像明暗霞                                               |                             |
| のK-9.210303E-4<br>顔隠れ度合い :<br>のK-0K                                                  |                             |
| その他                                                                                  | ● 画像可否判定        ♥           |
| OK OK                                                                                | 「OK」の提会け登録できます 「NG」の提合      |
| 会社名<br>○なし ○前 ○後 *#式会社や有限会社等は、入力セダ運用してください。                                          |                             |
| ■実数カナ記号は全角に変換され、新後期に入力された空白は影除されます。<br>氏名 +Middle Nameは、First Nameに入力してください。         | 刊圧計細の内谷を唯認し、撮影し回してくたる       |
| 姓(First Name) 名(Last Name)                                                           |                             |
| *99807726953278-2015-2016-2016-2016-2016-2016-2016-2016-2016                         | ● 撮影イメージ                    |
| 会社電話番号<br>・半身で入力してください。* (ハイフン) 不要                                                   | 「0_1 商画像撮影画面」 (P 8) で撮影した商  |
| クリア<br>グリーンサイトQR(通門カード)                                                              | 10-4. 回家取家回面」 (1.0) く取家 した肉 |
|                                                                                      | 像が表示されます。                   |
| CCUS技能者ID                                                                            |                             |
| *CCU対抗約省コードは、グリーンサイト側にも登録が必要です。<br>セキュリティ コード                                        | ● 判定詳細                      |
| 2U7                                                                                  | 西面侮の判別っこ クラボキニキわます          |
| ロ 同意書<br>*登録するには「回意書」の内容に回意いただく必要があります。                                              | 関画隊の刊別スアーダスが衣小されます。         |
| キャンセル 登録                                                                             | • 顔正面度 : 顔が正面を向いているか        |
|                                                                                      | • 顔鲜明度 : 画像がボケていたり画像サイフ     |
|                                                                                      | 小さくないか                      |
|                                                                                      | • 商田陪庶 ・ 満来や影にたっていたいか       |
|                                                                                      | 一次の咱反 ・ ケルト おにな こういないか<br>・ |
|                                                                                      | * 顔隠れ反ロい・マスクアハルメットなとで顔が隙    |
|                                                                                      |                             |
|                                                                                      | • その他 : その他顔が判別できない場合       |
|                                                                                      |                             |
| 🖉 参考)                                                                                | stg-face.kids-way.ne.jp の内容 |

顔が判別できない場合は右のポップアップが表示 されます。撮影をし直してください。

| stg-face.kids-way.ne.jp の内容   |    |
|-------------------------------|----|
| 顔登録NG<br>別の写真を使用して、再度認証して下さい。 |    |
|                               | ок |

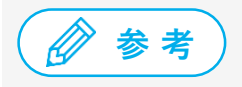

既に登録されている場合は右のポップアップが表示されます。ポップアップの内容を確認してくだ さい。

| stg-face.kids-way.ne.jp の内容   |  |
|-------------------------------|--|
| 顔登録NG<br>別の写真を使用して、再度認証して下さい。 |  |

# 0-6. 情報入力

登録者の情報を入力します。①~⑧の項目を設定し、同意書を表示させてください。同意書にチェックを入れることで[登録]ボタンが有効になります。 ※会社名は、会社ごとに入力内容を統一してください。

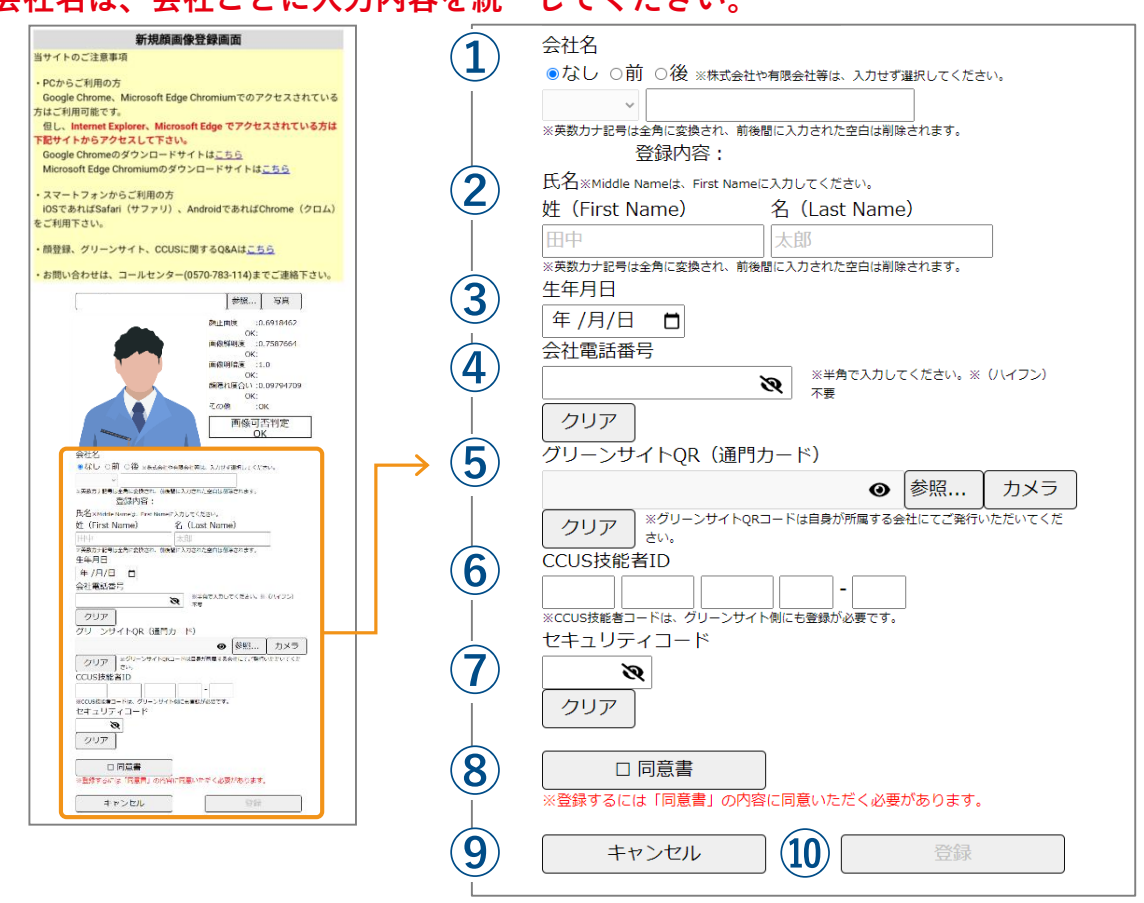

#### (1) 会社名(必須)

前回登録者の会社名が初期表示されます。 ※ 20桁まで入力できます。 ※ 入力内容を必ず会社ごとに統一してください。

- (2) 氏名(必須)※ 姓・名のいずれも15桁まで入力できます。
- ④ 会社電話番号(必須) ハイフンは入力しないでください。
- 「
  グリーンサイトQR(任意) → P.11へ [カメラ]ボタンをタップし、グリーンサイト QRコードを読み込みます。詳しくは「グリー ンサイトQRコード読み取り画面」(P.11)を 参照してください。手入力の場合は、半角英数 字で入力してください。 ※ 32桁まで入力できます。
- 6 CCUS技能者ID
   ※「1111 2222 3333 44 -01」の形式で入力します。
   ※ 半角数字のみ入力できます。

#### (7) セキュリティコード

CCUSカード裏面のパスコードを入力します。 (CCUS技能者IDに入力がある場合は、入力必 須です。)

※ 4桁まで入力できます。半角数字で入力して ください。

#### (8) 同意書 ▶▶ P.12へ

[同意書] ボタンをタップすると、「<u>個人情報</u> <u>取得の同意画面</u>」(P.12)が表示されます。内 容をご確認の上、同意するとチェックが入りま す。チェックが入っていない場合、[登録] ボ タンはグレーアウトしています。

#### (9) [キャンセル] ボタン 顔画像登録を途中で終了する場合は、[キャン セル] ボタンをタップすると、メニュー画面へ 戻ります。

#### 10 [登録] ボタン 商画像 レ 桂起 た 惑母 レ キナ

顔画像と情報を登録します。必須項目と同意書 にチェックが入っていない場合は、グレーアウ トしています。

#### ■ 情報入力エラー画面

情報入力にエラーがあった場合、ポップアップにエラーメッセージが表示されます。

| 一社名   | 11/1-222-86 ap-north | peast-1.compute.amazonaws.com の内 |
|-------|----------------------|----------------------------------|
|       | 会社名の人力値が个止です         |                                  |
| 氏名    |                      | ок                               |
| テスト   |                      | 氏名                               |
| 生年月E  | 3                    |                                  |
| 2000/ | 04/01                |                                  |
| ガリー>  | HILLOP               |                                  |

● エラーメッセージ

入力内容にエラーがあった箇所のエラーメッセージが表示されます。

| 入力内容                                    | エラーメッセージ                 |
|-----------------------------------------|--------------------------|
| 会社名が入力されていない場合                          | 「会社名の入力値が不正です。」          |
| 氏名(姓)、氏名(名)が入力されて<br>いない場合              | 「氏名(姓)(氏名(名))の入力値が不正です。」 |
| 生年月日が設定されていない場合                         | 「生年月日を入力してください。」         |
| グリーンサイトQRが半角英数字以外<br>で入力されている場合         | 「グリーンサイトQRの入力値が不正です。」    |
| カード裏面パスコードが入力されてお<br>り、CCUS技能者IDが未入力の場合 | 「CCUS技能者IDの入力値が不正です。」    |
| CCUS技能者IDが半角数字以外で入力<br>されている場合          | 「CCUS技能者IDの入力値が不正です。」    |
| CCUS技能者ID入力欄が未入力の場合                     | 「CCUS技能者IDの入力値が不正です。」    |
| CCUS技能者IDが入力されており、<br>カード裏面パスコードが未入力の場合 | 「CCUS技能者裏面コードの入力値が不正です。」 |
| カード裏面パスコードが半角数字以外<br>で入力されている場合         | 「CCUS技能者裏面コードの入力値が不正です。」 |

#### ● [OK] ボタン

「<u>0-6.情報入力</u>」画面(P.10)に遷移します。

#### ■ グリーンサイトQRコード読み取り画面

グリーンサイトQRコードの読み取りを行います。 カメラが起動するので、QRコードを映して読み取ってください。

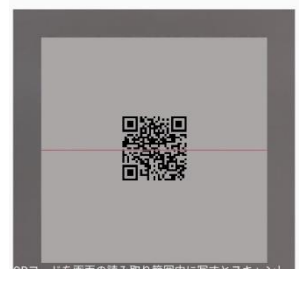

● QRコード読み取り
 端末のカメラでグリーンサイトQRコードを読み取ります。
 QRコードを読み取ると、「<u>0-6.情報入力</u>」画面(P.10)に遷移し、自動で「グリーンサイトQR」に設定されます。

#### ■ 個人情報取得の同意画面

顔画像登録者は、画面に表示される「個人情報の取扱いについて」を確認し、 同意の上、[同意]ボタンをタップします。

| 個人情報6                                                                                                 | り取扱いについて                                                                            |
|----------------------------------------------------------------------------------------------------|-------------------------------------------------------------------------------------|
|                                                                                                    | 株式会社キッズウェイ                                                                          |
| 株式会社キッズウェイ(以下「当社」といいます<br>ビス」といいます。)において、個人情報の保護<br>き、本サービスをご利用になる方(以下「ユーサ<br>ものとします。                 | 。)は、当社の建設現場向けサービス(以下「本サー<br>に関する法律(平成15年5月30日法律第57号)に基づ<br>「」といいます。)の個人情報を以下のとおり取扱う |
| 1. 個人情報<br>個人情報とは、ユーザー個人に関する情報で<br>月日、顔写賞その他の記述等により当該ユーザー<br>は識別できない場合でも、他の情報と容易に照合<br>ものも個人情報に含まれます。 | あって、当該債報を構成する氏名、所属企業名、生年<br>を識別できるものをいいます。また、その情報のみで<br>することができ、結果的にユーザー個人を識別できる    |
| 2. 個人情報の利用目的<br>当社は、ユーザーから取得した個人情報を、                                                                  | 以下の利用目的の範囲内で、目的の達成に必要な限り                                                            |

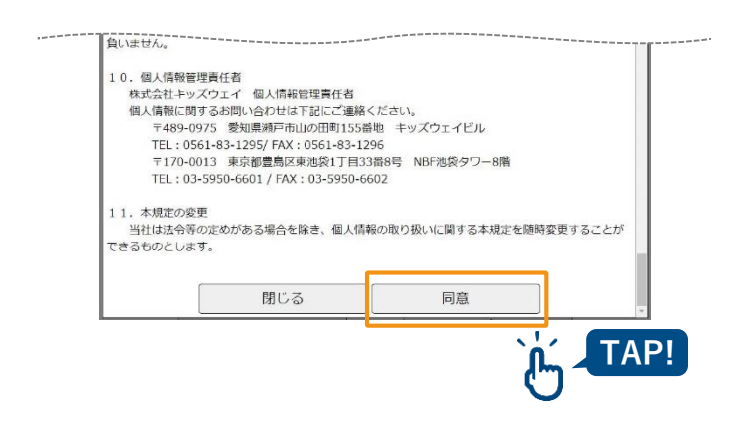

- [閉じる] ボタン
   「<u>0-6.情報入力</u>」画面(P.10)に遷移します。
- [同意] ボタン
   「<u>0-6.情報入力</u>」画面(P.10)の「同意書」
   にチェックが入ります。

### 0-7. 登録完了画面

登録が正常終了したら、登録完了です。続けて別の人の登録を行うことも可能です。

|              |                    | 登録              | 完了               |                    |  |
|--------------|--------------------|-----------------|------------------|--------------------|--|
|              | 登錄                 | 禄が完了            | しました             | =                  |  |
| - 10<br>- 11 | 登録を続ける場<br>登録を終了する | 合はボタン<br>5場合はブラ | をクリックし<br>ウザを終了し | してください。<br>してください。 |  |
|              |                    | 登録を             | 続ける              |                    |  |
|              |                    | -ב <b>_</b> א   | - へ戻る            |                    |  |

- [登録を続ける] ボタン 「<u>0-3.新規顔画像登録画面</u>」(P.8) に遷移 します。
- [メニューへ戻る] ボタン 「<u>0-2.メニュー画面</u>」(P.7) に遷移します。

### 0-8. 本人確認画面

**顔画像の登録、名前、生年月日**の入力により本人確認をし、情報を修正できます。 一度登録した顔写真、情報の更新が可能です。顔画像と氏名、生年月日が正しけ れば、「登録情報更新画面」へ遷移します。

1 「<u>0-2.メニュー画面</u>」(P.7)で[登録情報更新]ボタンをタップします。

| <br>新規顔画像登録 |      |
|-------------|------|
| <br>        |      |
| 登録情報更新      |      |
|             | TAP! |

「本人確認画面」が表示されます。

2 既に撮影された写真から登録する場合は、[参照] ボタンをタップします。 新規で撮影する場合は[写真] ボタンをタップします。

| 本人確認画面       当サイトのご注意事項       ・ PCからご利用の方                                                                                                    | <ul> <li>「写真」ボタン</li></ul>                                                                                                    |
|----------------------------------------------------------------------------------------------------|----------------------------------------------------------------------------------------------------|
| Google Chrome、Microsoft Edge Chromiumでのアクセスされている方はご利用可能です。                                                                                                    | カメラが起動します。                                                                                                    |
| 但し、Internet Explorer、Microsoft Edge Cromiumでのアクセスされている方はご利用可能です。                                                                                                    | カメラ起動の許可を求められた場合は                                                                                                    |
| 但し、Internet Explorer、Microsoft Edge Chromiumのグウンロードサイトはごちら       ・ Microsoft Edge Chromium でのアクセスされている方はご利用可能です。                                                                                                    | 「許可」を選択してください。 <li>[参照]ボタン</li>                                                                                                    |
| 但し、Internet Explorer、Microsoft Edge Chromiumのグウンロードサイトはごちら       ・ パマートフォンからご利用の方                                                                                                    | スマートフォン・タブレット・パソコン                                                                                                    |
| IOSTSchut/Safari (サファリ)、AndroidであればChrome (クロム) をご利用下さい。       ・ 規登録、グリーンサイト、CCUSIC開するQ8Aはごちら       ・ 初聞い合わせは、コールセンター(0570-783-114)までご連絡下さい。       ・ 選択されていません。       「異たれていません。       「大名」SMiddle Nameは、First Nameに入力してください、 | に保存されている画像を読み込み、顔登                                                                                                    |
| 姓 (First Name)       ・ 案成力北号は金角に空焼され、新機能に入力された空白は削除されます。       ・ 生年月日       年 /月/日                                                                                                    | 録を行うことができます。                                                                                                    |
| <ul> <li>         を考          顔画像が確認できない場合は、ポップアップが         示されます。          </li> <li>         登録内容が未登録の可能性があります。その場         は、「<u>0-3.新規顔画像登録画面</u>」(P.8)から登         してください。     </li> </ul>                                 | stg-face.kids-way.ne.jp の内容         確認できませんでした。         新規登録の場合は顔画像登録メニューから登録をお願いします。         既に顔登録済の場合は、お手数ですが別写真で再度登録をお試し下さい。         ※変化が無い場合はコールセンター(0570-783-114)までお問い合せ下さい。 |

3

氏名と生年月日を入力し、 [**次へ**] ボタンをタップします。

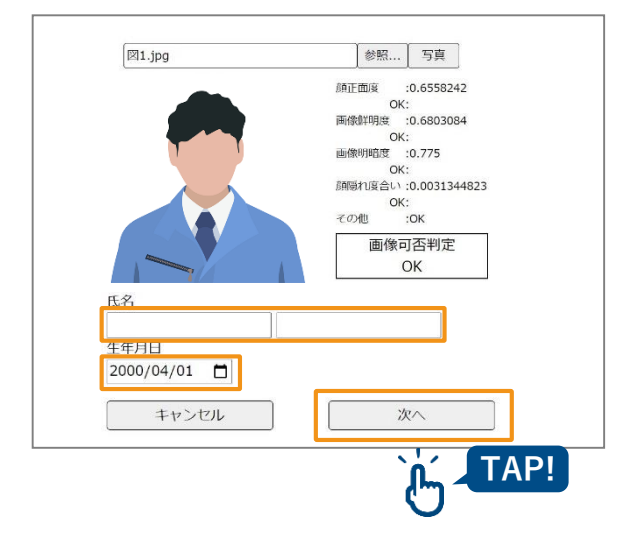

「登録情報更新画面」が表示されます。

● 氏名
 登録した氏名(姓・名)を入力します。
 ※ 姓・名のいずれも15桁まで入力できます。

● 生年月日
 □ をタップし、カレンダーから生年月日
 を選択します。手入力の場合は、半角数
 字で入力してください。

● [次へ] ボタン 「登録情報更新画面」に遷移します。

#### ■ 登録している顔写真を変更する場合

[登録済顔写真参照] ボタンをタップすると、登録されている顔画像が表示されます。

登録する画像を変更する場合(今回撮影した顔写真に更新する場合)は、「**撮 影した顔画像で、上書き更新する**」にチェックを入れてください。

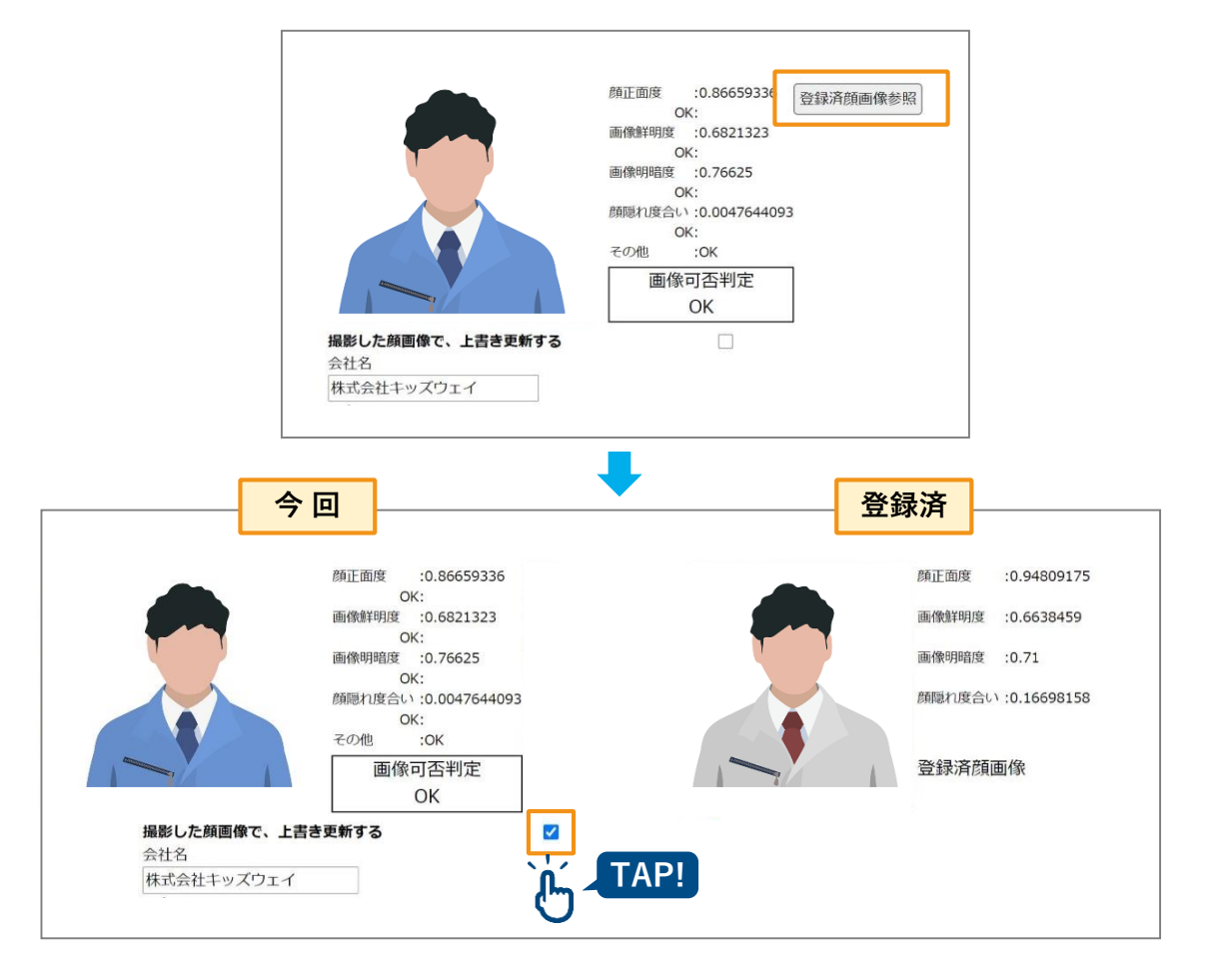

#### ■ 顔写真以外の情報を更新する場合

「0-6.情報入力」画面(P.10)を参照し、情報を修正の上、登録してください。

#### ■ 変更を完了する

| 1 | [同意書] ボタンをタップします。                                                                                      |
|---|----------------------------------------------------------------------------------------------------|
|   |                                                                                                    |
|   | 初回登録時と同様に、「 <u>個人情報取得の同意画面</u> 」(P.12)が表示されます。                                                         |
| 2 | 内容を確認し、同意の上、[同意]ボタンをタップします。                                                                            |
|   | TEL:03-5950-6601 / FAX:03-5950-6602 11. 本規定の変更 当社は法令等の定めがある場合を除き、個人情報の取り扱いに関する本規定を随時変更することが できるものとします。 |
|   |                                                                                                    |
|   | 「 <u>0-6.情報入力</u> 」(P.10)画面に戻ります。                                                                      |
| 3 | 「同意書」にチェックが入っていることを確認し、[登録]ボタンをタップ<br>します。                                                             |

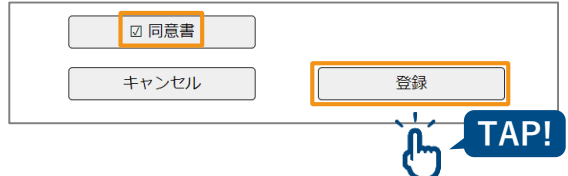

### 0-9.登録エラー画面

登録時に何らかのエラーがあった場合、以下の画面が表示されます。 繰り返しエラーが発生する場合は、サポートへご連絡ください。

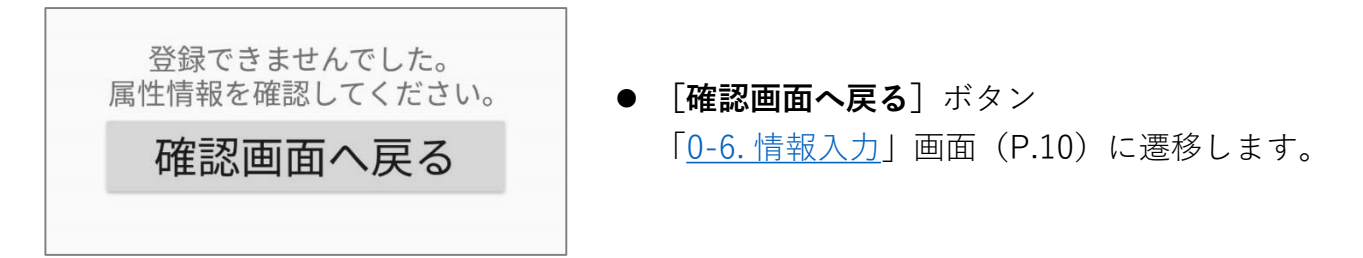

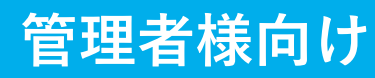

# 第1章 現場設置前

KW通門管理システムで現場情報を編集し グリーンサイトプロジェクトIDを登録 現場運用にあたり、まずKW通門管理システムの管理サイトへログインいただき、 グリーンサイト情報の入力と新規入場者の承認を実施していただく必要があります。 本章では、現場運用開始前のKW通門管理システム登録方法とグリーンサイトプロ ジェクトIDの登録について説明します。

#### ■ ご準備いただくもの

- 設定情報シート
- インターネットに接続し、ブラウザが利用できるパソコンなど
- グリーンサイトプロジェクトID
- グリーンサイトID/パスワード

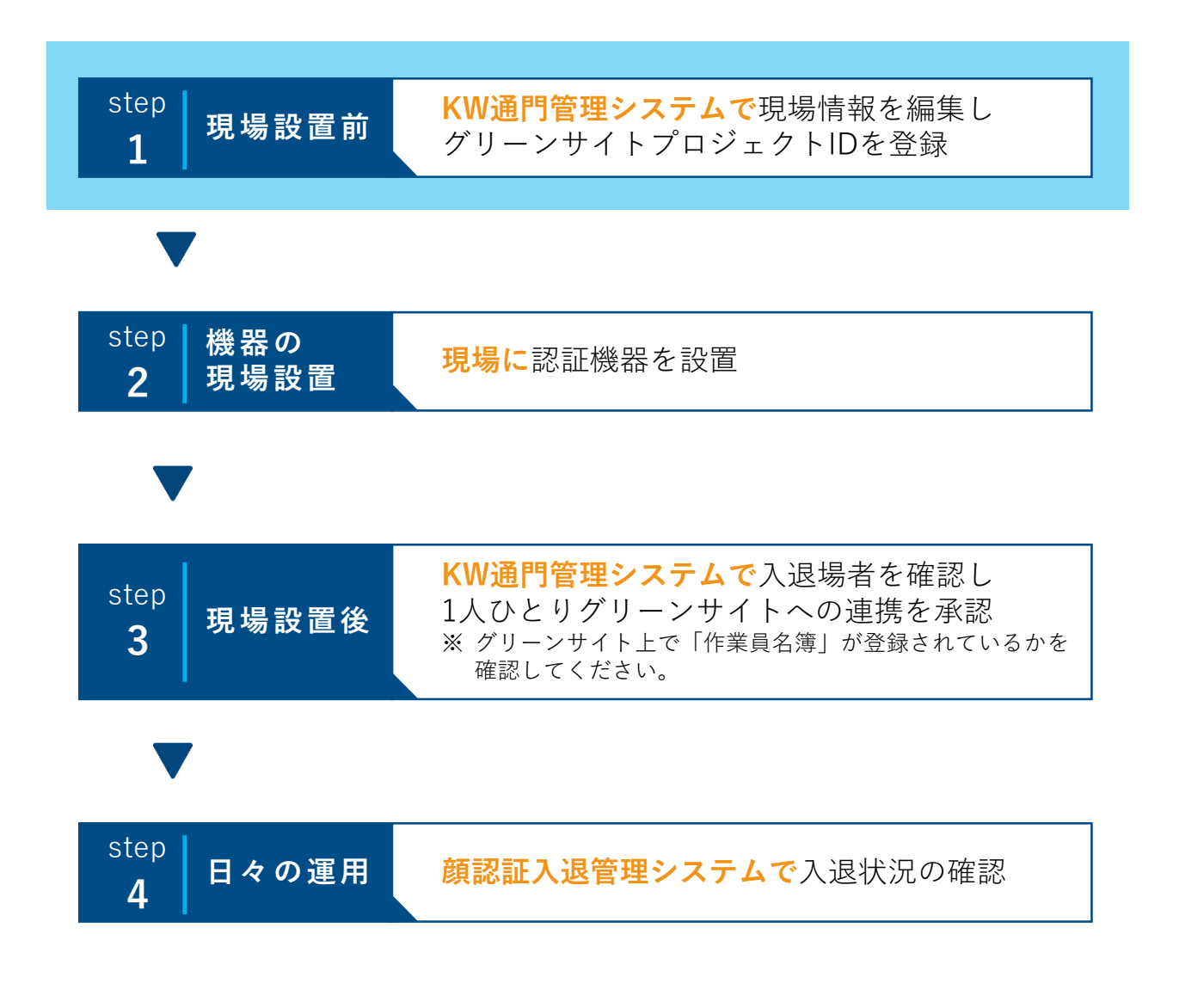

## 1-1. ログイン画面-1

1 ブラウザを起動し、設定情報シート記載のKW通門管理システムのURLにアク セスします。

2 ユーザーIDとパスワードを入力し、ログインします。

#### ■ 推奨環境

- ◆ パソコンをご利用の場合
  - ・ 推奨ブラウザ:Google Chrome
- ◆ スマートフォン/タブレットをご利用の場合
  - 推奨端末:iPad
  - 推奨ブラウザ:Safari

|                                                                                                    | 設定情報シート                                                                                                    |       |
|----------------------------------------------------------------------------------------------------|----------------------------------------------------------------------------------------------------|-------|
| 現場とグリーンサイトを連携す                                                                                                    | るために必要な情報を下記に記載させて頂きます。                                                                                                    |       |
| 現場名                                                                                                    | FS 様 デモ現場 1                                                                                                    |       |
| 現場端末用 QR コード                                                                                                    |                                                                                                    |       |
|                                                                                                    | KW 通門管理システム                                                                                                    |       |
| URL                                                                                                    | https://www.kwhub.jp/kidsway.html                                                                                                    |       |
| ユーザ ID                                                                                                    | Top address                                                                                                    | ↓ 参 照 |
| パスワード                                                                                                    |                                                                                                    |       |
|                                                                                                    | 顔認証入退管理システム                                                                                                    | ·     |
| URL                                                                                                    | https://uidemo.kids-way.ne.jp/                                                                                                    |       |
| ユーザ ID                                                                                                    | e has adde                                                                                                    |       |
| パスワード                                                                                                    | R had wheth                                                                                                    |       |
|                                                                                                    | 顔登録サイト                                                                                                    |       |
| URL                                                                                                    | https://face.kids-way.ne.jp/                                                                                                    |       |
| ユーザ ID                                                                                                    | T i ma                                                                                                    |       |
| パスワード                                                                                                    | +Cristia                                                                                                    |       |
| 当サイトのご注意事項<br>・ PC からご利用の方<br>Google Chrome、Microsof<br>Internet Explorer、Microsof<br>・スマートフォン/タブレット<br>顔登録サイトのみ、カメラ<br>ご利用可能です。 | t Edge Chromium でのアクセスされている方はご利用可能です。<br>soft Edge でアクセス出来ません。上記ブラウザでご利用ください。<br>からご利用の方<br>機能を搭載した iOS : Safari、Android : Google ChromePC から |       |
| シートは大切に保管いただきま                                                                                                    | す様、お願い申し上げます。                                                                                                    |       |
| pyright © 2021 KIDS-WAY CORPORAT                                                                                                 | ION, All Rights Reserved.                                                                                                    |       |

### 1-2. ログイン画面-2

初回ログイン時には「利用規約および個人情報保護取扱い方針」と「パスワードの変更画面」が表示されます。

- 1 お読みいただき、同意の上、チェックを入れます。
- 2 変更後のパスワードを入力し、 [利用規約に同意してログイン] ボタンをク リックします。

| キッズウェイ通門                                                                                   | 個人情報保護方針                                                        |                                       |                              |                |        |
|--------------------------------------------------------------------------------------------|-----------------------------------------------------------------|---------------------------------------|------------------------------|----------------|--------|
| 株式会社ヨコハマ                                                                                   | システムズ                                                           |                                       |                              |                |        |
| 株式会社ヨコハマ:<br>ム」という。)にる<br>報保護方針を定める                                                        | システムズ(以下「当社」<br>らいて、個人情報の保護に<br>ます。                             | という。)は、当社がキッズ<br>関する法令を遵守して個人情報       | フェイ通門システム(以下<br>Bを適切に取り扱うために | 「本システ<br>、本個人情 |        |
|                                                                                            |                                                                 |                                       |                              |                |        |
| 関係法令・ガイド<br>当社は、個人情報                                                                       | ライン寺の遵守<br>保護法その他の法令及び「                                         | 「個人情報の保護に関する法律に                       | こついてのガイドライン」                 | 、本方針そ          |        |
| 関係法令・ガイド<br>当社は、個人情報                                                                       | ライン寺の遵守<br>保護法その他の法令及び                                          | 個人情報の保護に関する法律。                        | こついてのガイドライン」                 | 、本方針そ          |        |
| 間係法令・ガイド<br>当社は、個人情報<br>「キッズウェ・<br>「個人情報取扱                                                 | ライン寺の遵守<br>保護法その他の法令及び「<br>イ通門」の利用に際(<br>にい方針」に同意しま             | 個人情報の保護に関する法律に<br>して、上記の「利用規約」<br>す。  | ついてのガイドライン」<br>および           | 、本方針そ          |        |
| 間係法令・ガイド<br>当社は、個人情報<br>「 <b>キッズウェ</b> ・<br>個人情報取扱                                         | -イン寺の遵守<br>保護法その他の法令及び「<br>イ通門」の利用に際<br>にい方針」に同意しま<br>dhadmin01 | 「個人情報の保護に関する法律に<br>して、上記の「利用規約」<br>す。 | こついてのガイドライン」<br>および          |                | °7 7 - |
| 開係法令・ガイド<br>当社は、個人情報<br>「 <b>ドキッズウェ</b> ・<br>「個人情報取扱<br>レーザーID<br>運後の                      | -イン寺の遵守<br>保護法その他の法令及び「<br>イ通門」の利用に際(<br>い方針」に同意しま<br>dhadmin01 | 「但人情報の保護に関する法律。<br>して、上記の「利用規約」<br>す。 | こついてのガイドライン」<br><b>および</b>   | 、*カカモ          | パスワー   |
| 間係法令・ガイド <sup>3</sup><br>当社は、個人情報<br>「 <b>「キッズウェ・</b><br>「個人情報取扱<br>レーザーID<br>更後の<br>(スワード | マンキの通行<br>電源法その他の法令及び<br>イ通門」の利用に際<br>(い方針」に同意しま<br>dhadmin01   | 「但人情報の保護に関する法律。<br>して、上記の「利用規約」<br>す。 | こついてのガイドライン」<br>および          |                | パスワー   |
| 間係法令・ガイド <sup>3</sup><br>当社は、個人情報<br>□ 「キッズウェ・<br>「個人情報取扱<br>レーザーID<br>更後の<br>(スワード<br>実後の | マンラの通行<br>電源法その他の法令及び<br>イ通門Jの利用に際<br>しい方針」に同意しま<br>dhadmin01   | 「但人情報の保護に関する法律。<br>して、上記の「利用規約」<br>す。 | こついてのガイドライン」<br>  <b>および</b> |                | パスワー   |

「現場選択」画面が表示されます。

### 1-3. 現場選択画面(現場登録時)

現場登録時は、[管理メニューへ]ボタンをクリックします。
 ※詳しくは、「3-2.現場選択画面(新規入場者確認)」(P.28)を参照してください。

| 工事コード ∲                  | 現場名   | 支店 | \$<br>営業所 | 開始         | Untus 🔅 | 現場選択 |
|--------------------------|-------|----|-----------|------------|---------|------|
| DHJISCD0001KJ0<br>00000f | demo3 | デモ |           | 2021/03/01 | 稼働中     | 選択   |

「管理メニュー」画面が表示されます。

### 1-4. 管理メニュー画面

1 管理メニュー内の「現場情報」から[現場一覧]ボタンをクリックします。

| KW通門システム                                         |                        | 125           | マード変更 ログアウト |
|--------------------------------------------------|------------------------|---------------|-------------|
| <u>管理メニュー</u>                                    |                        | 現場遙訳圖         | 面へ戻る        |
| アカウント管理                                          |                        |               |             |
| 元                                                | 請アカウントー覧               | 元請アカウント登録     |             |
| 協力                                               | 会社アカウント一覧              | 協力会社アカウント登録   |             |
| マスター管理                                           | <sup>jju _</sup> CLICK | 現場新規整錄        |             |
| []]]<br>[]<br>[]<br>[]                           | #業者マスター覧<br>業者マスター覧    | 要素者マスク登録      |             |
| CCUS管理(KW通門→CCUS)<br>*GS(クリーンサイト)→CCUS<br>CCUS連携 | 連携の設定はGSで設定をして下さい。     |               |             |
|                                                  | CCUS連携管理               | CCUS連携アカウント登録 |             |

※ログインユーザーの権限によって機能が制限される場合があります。

「現場一覧」画面に、登録されている現場が表示されます。

## 1-5. 現場一覧画面

1 [編集]ボタンをクリックします。

|                        |                  |         | 現場一覧 |            |            |        |                                               |
|------------------------|------------------|---------|------|------------|------------|--------|-----------------------------------------------|
| ) 🗸 件表示                |                  |         |      |            |            | đ      | <ul> <li>□ 工期完了現場を表示</li> <li>(デモ)</li> </ul> |
| ワイズワーク<br>現場ID         | 現場名              | ↓<br>支店 | 営業所  | 開始日        | 完了日        | Status | 編集                                            |
| DHJISCD0001KJ00000f1   | kidswaysample現場3 | デモ      |      | 2021/04/01 | 2022/04/01 | 稼働中    | 編集 削除                                         |
| DHJISCD0001KJ0000165   | kidswaysample現場4 | デモ      |      | 2021/04/01 | 2022/03/31 | 稼働中    | 編集 削除                                         |
| DH IISCD0001K 100000c8 | kidswavsample現場  | 7Ŧ      |      | 2021/03/01 | 2022/03/01 | 稼働中    | 編集 別除                                         |

「現場情報」画面が表示されます。

### 1-6. 現場情報画面

1 グリーンサイト(GS)用のプロジェクトID、ログインIDおよびパスワードを 入力します。

🗳 重要

- グリーンサイト内のプロジェクトメニューから「詳細確認」を確認し、プロジェクト基本 情報に記載のプロジェクトIDを入力してください。
- KW通門管理システムのログインID、パスワードではありません。
- 他現場のプロジェクトIDを入力しないようにご注意ください。

2 [GS確認] ボタンをクリックし、「確認正常」が表示されることを確認します。

※ [保存] ボタンをクリックすると、入力内容が保存されます。

| E事コード 💿     | DHJISCD0001KJ00000a8 |
|-------------|----------------------|
| 入退送信先連携区分   | GS霍先連携 🖌             |
| }Sプロジェクトコード |                      |
|             | GSID GSPASS GS確認     |
|             |                      |
| 見場名         | kidsdemo1            |
|             | 0004/00/04           |

| <br> |  |  |
|------|--|--|

※入力に誤りがある場合は、エラーが表示されます。

3 [保存] ボタンをクリックします。

| <br> | <br>キャンセル 保存      |     |
|------|-------------------|-----|
| <br> | <br><u>َ</u> لْبُ | CLI |
|      | <br>              |     |

「現場の更新が完了しました」と表示されます。

4 ブラウザを閉じ、完了します。

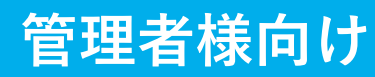

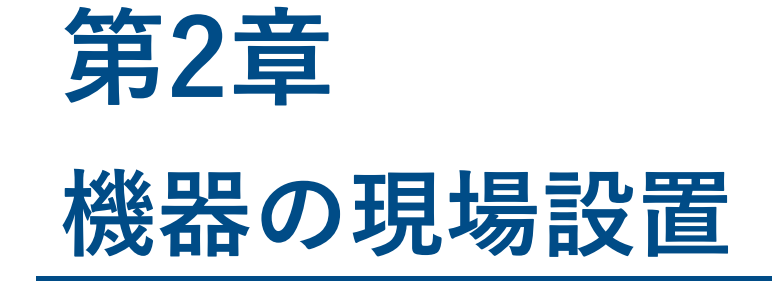

現場に認証機器を設置

### 2-0. はじめに

納品された認証機器を現場に設置します。推奨環境下に設置いただくことで、認証精 度、スピードが向上します。

本章では、設置についての重要な点にしぼって記載しています。

各機器における詳細は、同梱されている取扱説明書をご参照ください。

#### ■ご準備いただくもの

- 納品された機器
- 同梱されていた取扱説明書

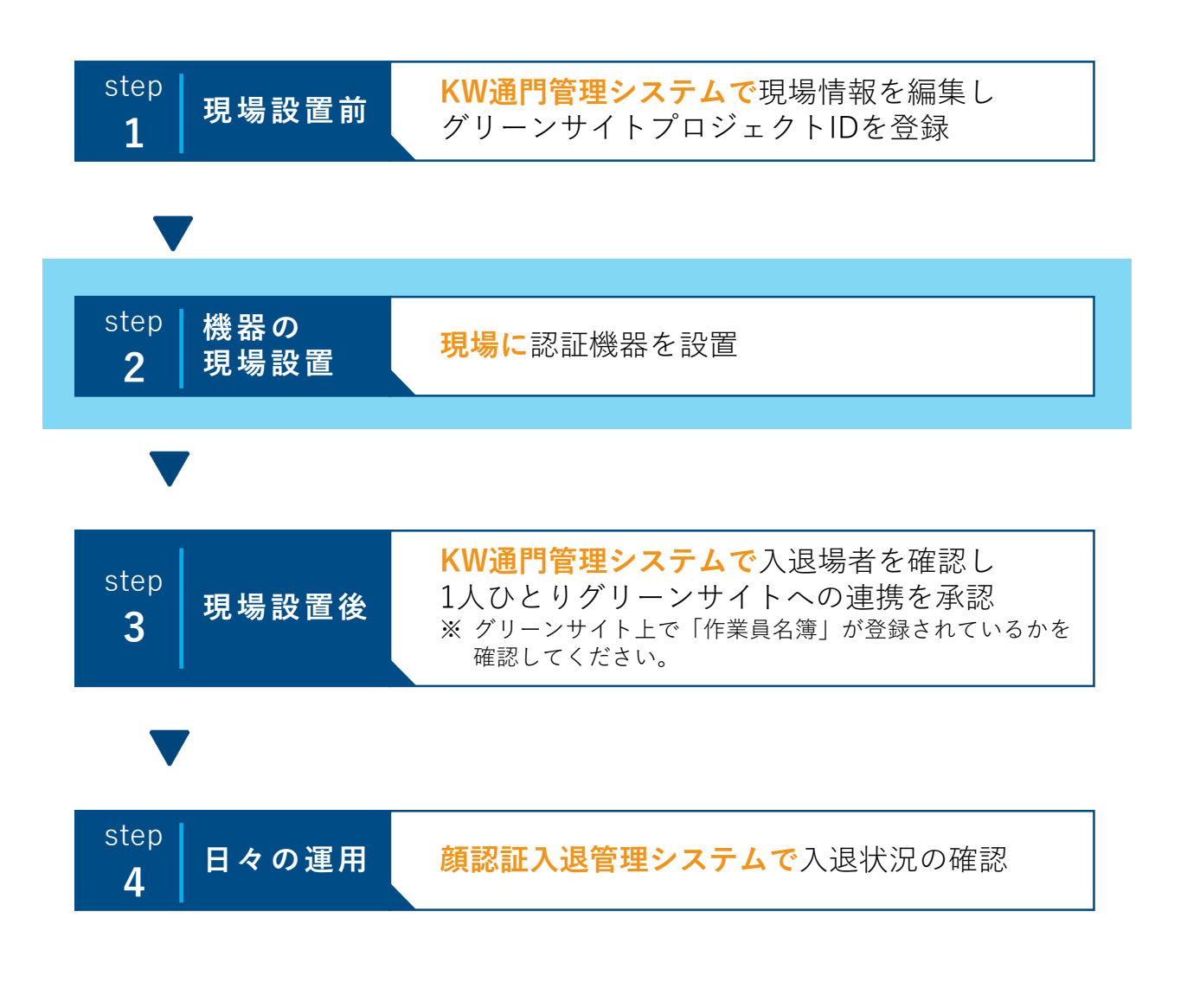

### 2-1. 推奨環境 (各機器の詳細は同梱されている取扱説明書をご参照ください。)

- 設置環境
  - 屋内推奨。または雨風を避けられる軒下。
  - 明るい場所で背景は白。
  - 使用湿度範囲:5~95%(結露しないこと)
  - 通信:移動体通信(LTE)が使用可能な場所。
- サーマルカメラ搭載タイプ

### 体表温計測時は特にご注意ください。

- 使用温度範囲:室温16 ~ 32℃
- 測定対象から0.5 ~ 1.2m

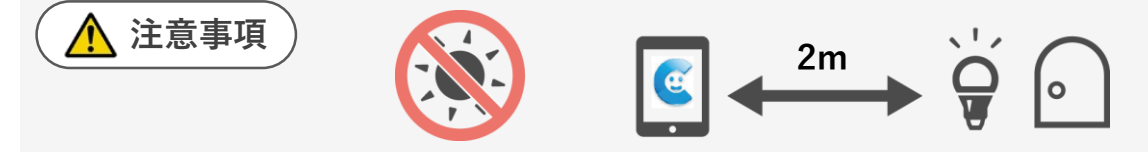

- ・ 機器に直射日光に当てないこと。
- バックライトおよび熱干渉源やドア、窓から2m以上離すこと。

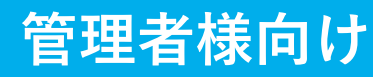

# 第3章 現場設置後

### KW通門管理システムで入退場者を確認し 1人ひとりグリーンサイトへの連携を承認

### 3-0. はじめに

現場に認証端末を設置後、顔認証で入場した人が、正しい現場入場者であるかの承認 を実施する必要があります。

本章では、認証方法、情報管理について説明します。

※1現場につき、1人ひとりに1回の承認が必要です。

#### ■ ご準備いただくもの

設定情報シート

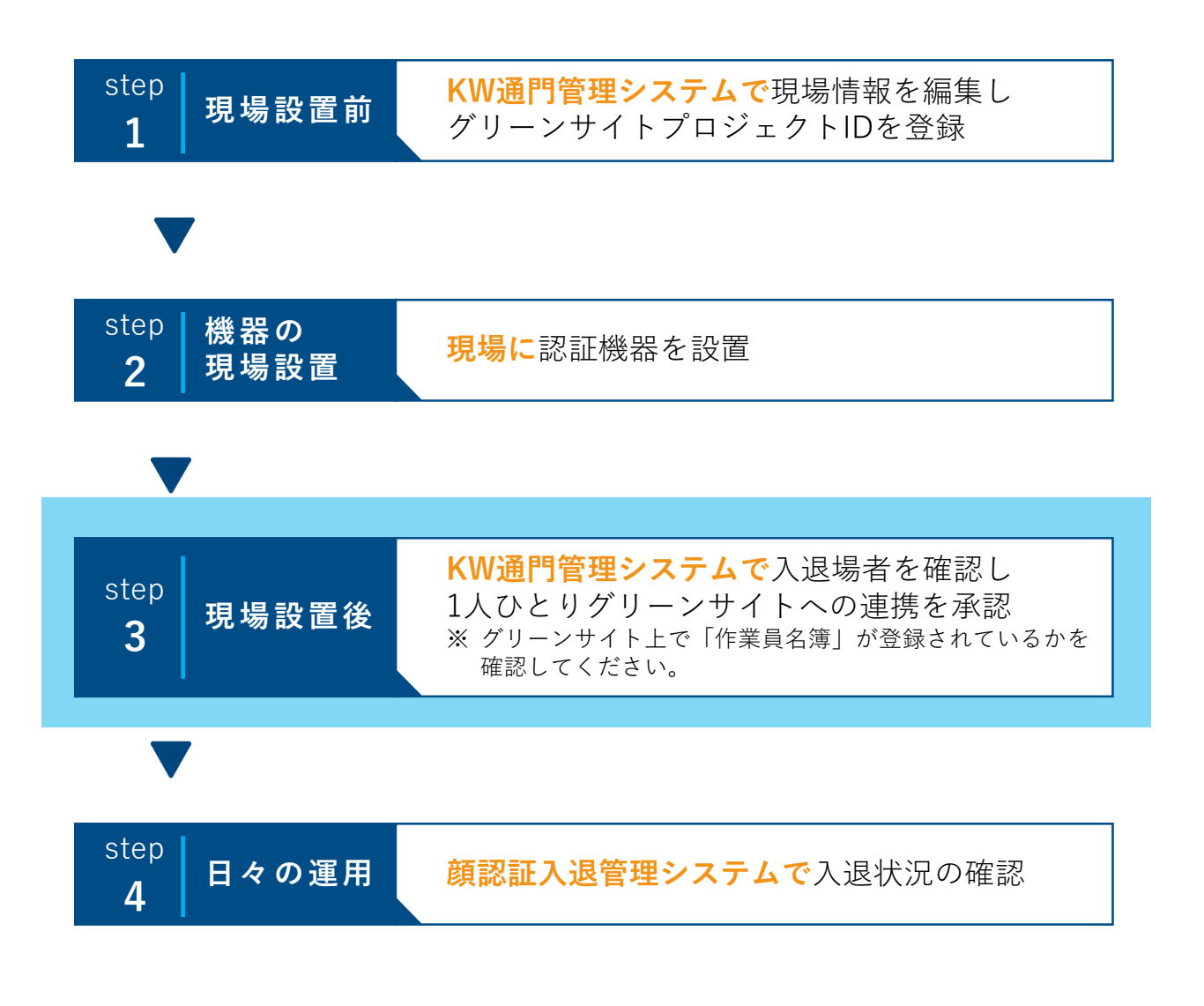

# 3-1. ログイン画面

- 1 ブラウザを起動し、設定情報シート記載のKW通門管理システムのURLにアク セスします。
- 2 ユーザーIDとパスワードを入力し、ログインします。

#### ■ 推奨環境

- ◆ パソコンをご利用の場合
  - 推奨ブラウザ:Google Chrome
- ◆ スマートフォン/タブレットをご利用の場合
  - 推奨端末:iPad
  - 推奨ブラウザ:Safari

| 現場名                                                                                                    | FS様 デモ現場1                                                                                                    |   |
|----------------------------------------------------------------------------------------------------|----------------------------------------------------------------------------------------------------|---|
| 現場端末用 QR コード                                                                                                    |                                                                                                    |   |
|                                                                                                    | KW 通門管理システム                                                                                                    |   |
| URL                                                                                                    | https://www.kwhub.jp/kidsway.html                                                                                                    |   |
| ユーザ ID                                                                                                    | Sep and the                                                                                                    | 参 |
| パスワード                                                                                                    |                                                                                                    |   |
|                                                                                                    | 顔認証入退管理システム                                                                                                    |   |
| URL                                                                                                    | https://uidemo.kids-way.ne.jp/                                                                                                    |   |
| ユーザ ID                                                                                                    | ai haji sehiti                                                                                                    |   |
| パスワード                                                                                                    | Without and all                                                                                                    |   |
|                                                                                                    | 顔登録サイト                                                                                                    |   |
| URL                                                                                                    | https://face.kids-way.ne.jp/                                                                                                    |   |
| ユーザ ID                                                                                                    | 1 i ma                                                                                                    |   |
| パスワード                                                                                                    | +CodB                                                                                                    |   |
| 文字サンプル : ABCDEFGHIJKL                                                                                                    | MNOPQRSTUVWXYZabcdefghijklmnopqrstuvwxyz0123456789                                                                                             |   |
| <ul> <li>当サイトのご注意事項</li> <li>PC からご利用の方</li> <li>Google Chrome、Microsol</li> <li>Internet Explorer、Micro</li> <li>・スマートフォン/タブレット<br/>顔登録サイトのみ、カメラ</li> </ul> | i Edge Chromium でのアクセスされている方はご利用可能です。<br>soft Edge でアクセス出来ません。上記ブラウザでご利用ください。<br>いからご利用の方<br>機能を搭載した iOS : Safari、Android : Google ChromePC から |   |

### 3-2. 現場選択画面(新規入場者確認)

#### 1 選択する現場の [選択] ボタンをクリックします。

※ログイン後に「管理メニュー」画面が表示された場合は、画面右上の[現場選択 画面へ戻る]ボタンをクリックして「現場選択」画面に遷移してください。

| 選択                     |       |          |   |     |   | 管理>        | メニューへ ]  |      |
|------------------------|-------|----------|---|-----|---|------------|----------|------|
| ) ▶ 件表示                |       |          |   |     |   |            |          |      |
| 工事コード                  | 現場名   | \$<br>支店 | ÷ | 営業所 | 1 | 開始         | Status 🔅 | 現場選択 |
| HJISCD0001KJ0<br>0000f | demo3 | デモ       |   |     |   | 2021/03/01 | 稼働中      | 選択   |

現場の入退状況一覧が表示されます。

### 3-3. 入退状況一覧画面

1 画面左上の≡をクリックします。

| Ξ   |        |        |        |             | 入退物            | 犬況一覧     |               |                 |                |          |       |      |      |
|-----|--------|--------|--------|-------------|----------------|----------|---------------|-----------------|----------------|----------|-------|------|------|
| 6   | CLIC   | K!     | 國家要新   |             |                |          |               | 2021/09/        | 03 09 15 41 更新 |          |       |      |      |
| ש'  |        |        | 現在入    | 場者(名)<br>17 | 本日の出面(名)<br>17 | 2        | 8出面(名)<br>132 | 無事故無災害の<br>1084 | 冠錄(時期)         |          |       |      |      |
|     |        |        |        |             |                |          |               |                 |                |          | 検索    |      |      |
| 次数  | 事業若名   | 作業者No) | CCUSID | 作業者名        | GS QR<br>チェック  | 新規<br>承認 | CCUS<br>兼認    | 検温値             | 1 入場日 1        | 入場<br>时刻 | 1819日 | 退場时刻 | 延时间( |
| 1次  | 1 数式会社 |        | 2      |             | IR             | ٠        | •             | 36.5 更新         | 09/FI13H       | 07:21    |       |      |      |
| 120 | 林式会社   |        | 2      |             | ER             | •        | •             | 36.5 夏新         | 89,40313       | 07:34    |       |      |      |
| 1次  | 符式会社   |        | 2      |             | ER             | ٠        | •             | 36.7 (28)       | 09/10313       | 07:25    |       |      |      |
| 1次  | 株式会社   |        |        |             | ORFEM          | •        | •             | 35.9 更新         | 09/103H        | 07:29    |       |      |      |

現場メニューが表示されます。

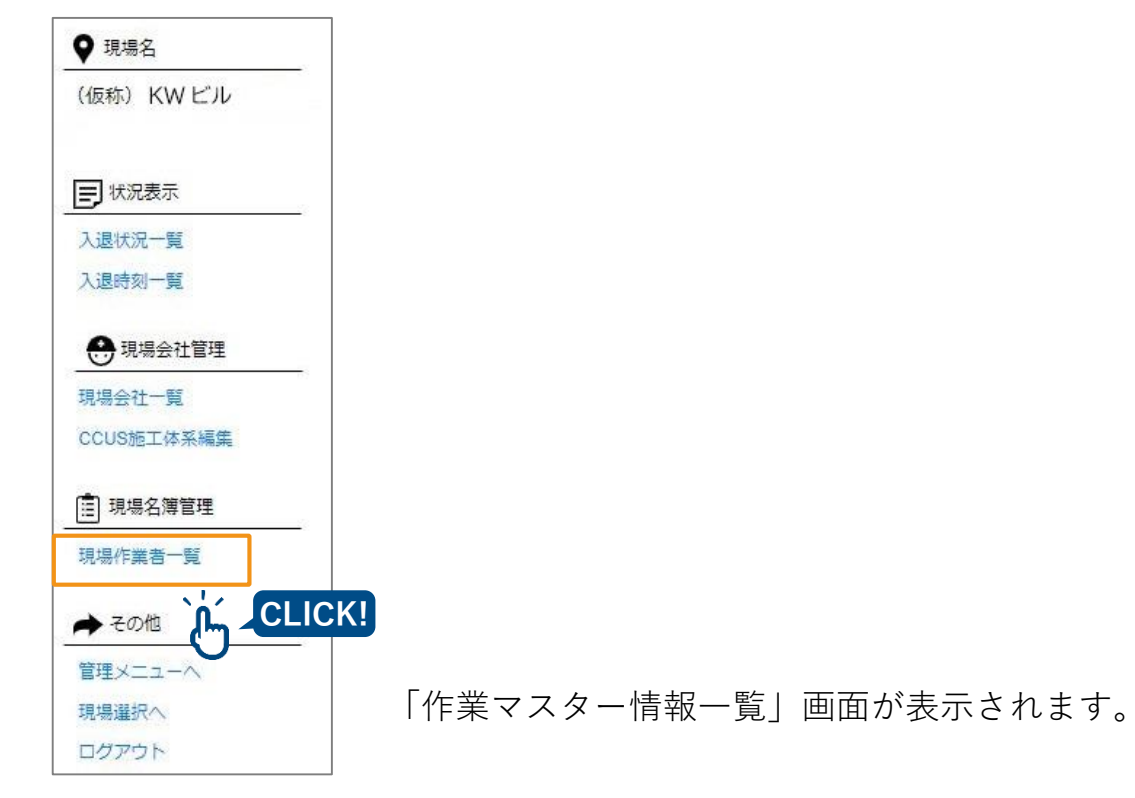

# 3-4. 作業者マスター情報一覧 (承認方法)

選択した現場に一度でも入場したことがある人の一覧が表示されます。 顔認証で入場した人が正しい現場入場者かを確認し、承認してください。 (1現場につき、1人ひとりに初めの1回のみ)

また、**事前にグリーンサイト上の作業員名簿に登録されているかを確認**してください。 ※未承認の場合、その人のデータはグリーンサイトおよびCCUSと連携されません。

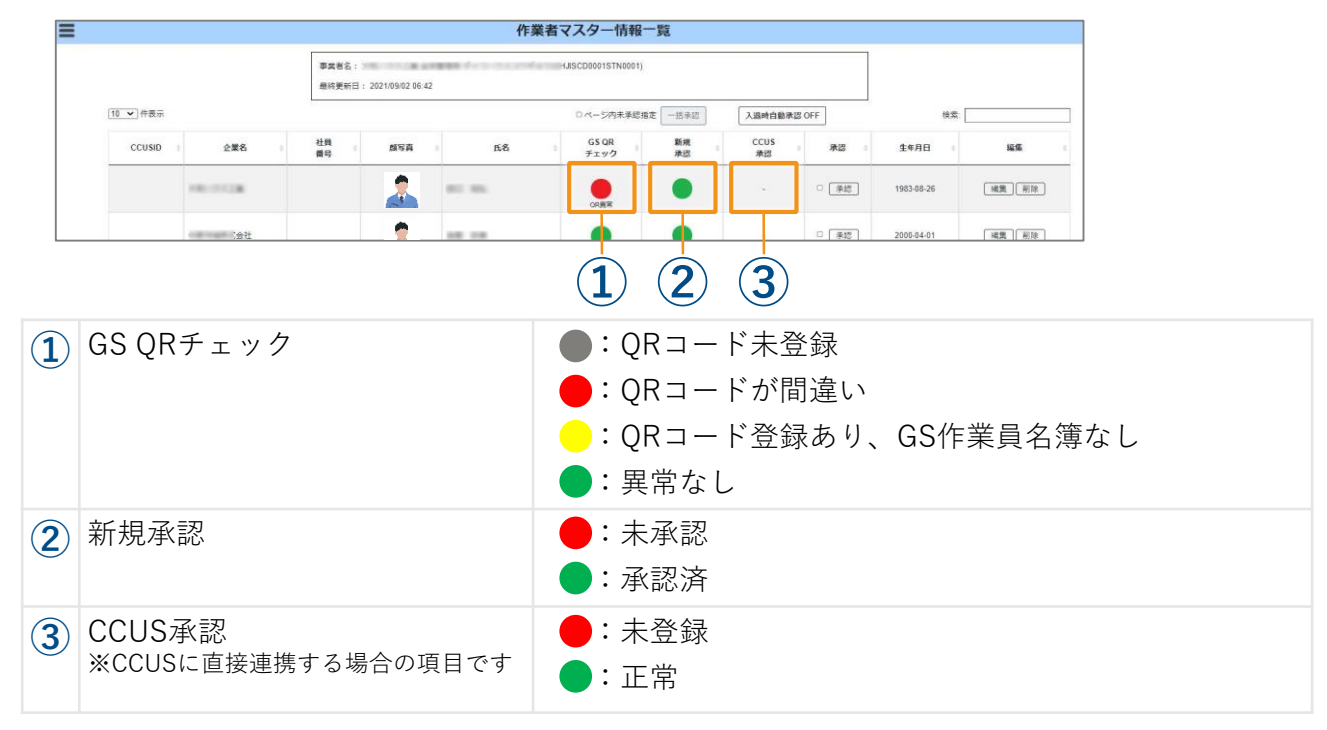

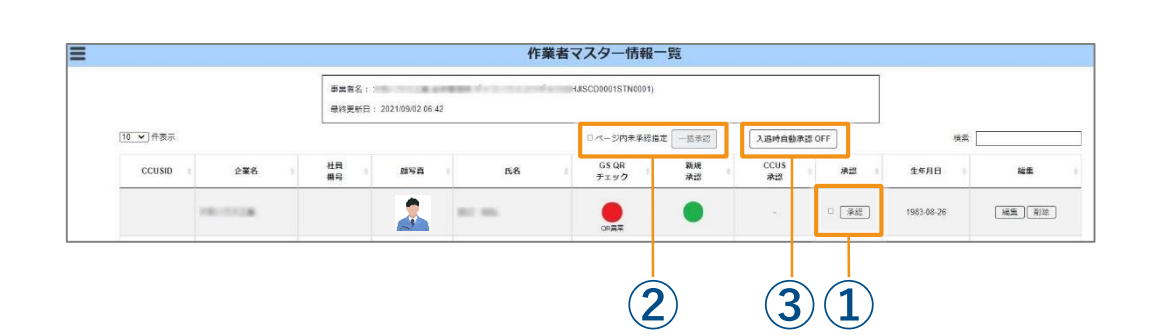

| 1 個別承認                   | 承認する作業者の[承認]ボタンをクリックして承認します。                                                                                                    |
|--------------------------|----------------------------------------------------------------------------------------------------|
| 2 一括承認                   | 「ページ内未承認指定」にチェックを入れると、一覧内の承認されていない作業者の「承認」欄にチェックが入ります。<br>その状態で[一括承認]ボタンをクリックすると、一括で承認します。                                                                                                    |
| <ul><li>3 自動承認</li></ul> | 【入退時自動承認】ボタンをクリックすると以下のポップアップが表示されます。          ▲       ▲         ▲       ▲         ▲       ▲         ▲       ▲         ▲       ▲         ▲       ▲         ▲       ▲         ▲       ▲         ▲       ▲         ▲       ▲         ▲       ▲         ▲       ▲         ▲       ▲         ▲       ▲         ▲       ▲         ▲       ▲         ▲       ▲         ▲       ▲         ▲       ▲         ▲       ▲         ▲       ▲         ▲       ▲         ▲       ▲         ▲       ▲         ▲       ▲         ▲       ▲         ▲       ▲         ▲       ▲         ▲       ▲         ▲       ▲         ▲       ▲         ▲       ▲         ▲       ▲         ▲       ▲         ▲       ▲         ▲       ▲         ▲       ▲         ▲ |

🗸 重要)

■ 承認方法(3通り)

#### 承認を一度実施した後に新たに入場した場合は、再度1人ひとり承認してください。

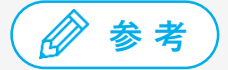

自動承認機能は、ONにした瞬間を起点とし、「それ以降に該当現場にて顔認証で入場した 人」が自動的に承認されます。 自動承認がOFFのときに入場している作業員がそれ以降入場しない場合、未承認のままです。 その場合は手動での承認が必要となります。

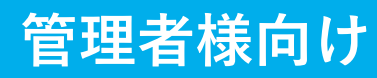

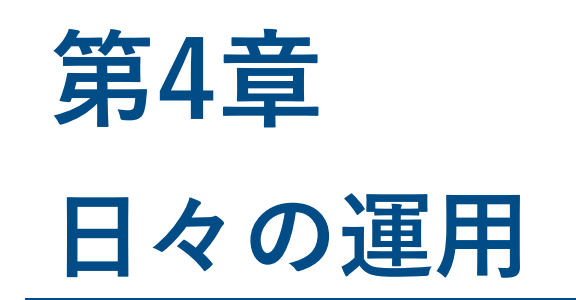

### 顔認証入退管理システムで入退状況の確認

日々の入退場状況をシステムで一覧表示できます。 本章では情報の表示方法などを説明します。 現在入場している技能者を一覧表示することもできるため、安全管理にも活用可能です。

#### ■ ご準備いただくもの

設定情報シート

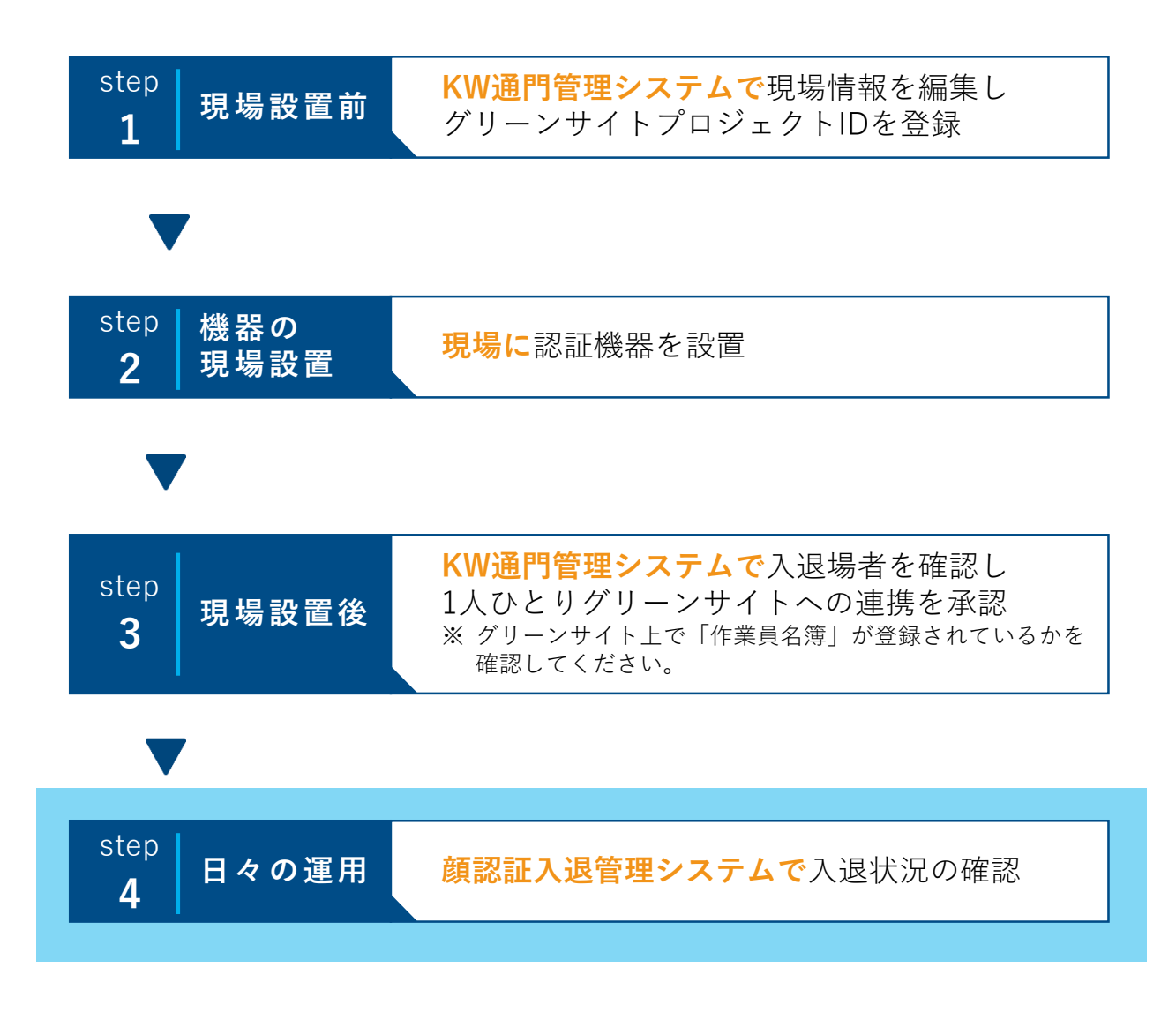

# 4-1. ログイン画面(顔認証入退管理システム)

- 1 ブラウザを起動し、設定情報シート記載の顔認証入退管理システムのURLにア クセスします。
- 2 ユーザーIDとパスワードを入力し、ログインします。

#### ■ 推奨環境

- ◆ パソコンをご利用の場合
  - 推奨ブラウザ:Google Chrome
- ◆ スマートフォン/タブレットをご利用の場合
  - 推奨端末:iPad
  - 推奨ブラウザ:Safari

| 現場とグリーンサイトを連携す                                                                                 | トるために必要な情報を下記に記載させて頂きます。                                                                                                    |   |
|------------------------------------------------------------------------------------------------|----------------------------------------------------------------------------------------------------|---|
| 現場名                                                                                            | FS 様 デモ現場1                                                                                                    |   |
| 現場端末用 QR コード                                                                                   |                                                                                                    |   |
|                                                                                                | KW 通門管理システム                                                                                                    |   |
| URL                                                                                            | https://www.kwhub.jp/kidsway.html                                                                                                    |   |
| ユーザ ID                                                                                         | Top active.                                                                                                    | 1 |
| パスワード                                                                                          |                                                                                                    | 1 |
|                                                                                                | 顔認証入退管理システム                                                                                                    |   |
| URL                                                                                            | https://uidemo.kids-way.ne.jp/                                                                                                    |   |
| ユーザ ID                                                                                         |                                                                                                    |   |
| パスワード                                                                                          | W. Augit and Ali                                                                                                    |   |
|                                                                                                | 顔登録サイト                                                                                                    |   |
| URL                                                                                            | https://face.kids-way.ne.jp/                                                                                                    | ] |
| ユーザ ID                                                                                         | R internet and a second second s | 1 |
| パスワード                                                                                          | +Co18                                                                                                    | 1 |
| 文字サンブル:ABCDEFGHIJK                                                                             | LMNOPQRSTUVWXYZabcdcfghijklmnopqrstuvwxyz0123456789                                                                                                    | - |
| 当サイトのご注意事項<br>・PC からご利用の方<br>Gogle Chrome, Microso<br>Internet Explorer、Micro<br>・スマートフォン/タブレッ | oft Edge Chromium でのアクセスされている方はご利用可能です。<br>psoft Edge でアクセス出来ません。上記プラウザでご利用ください。<br>トからご利用の方<br>7機能を搭載した iOS:Safari, Android:Google ChromePC から                                                                                                    |   |

現場に入場した人の入退状況がアイコンで確認できます。 また、入退状況、体表温計測結果をCSV形式で抽出することが可能です。 体表温計測に対応した認証機器で認証した人には計測結果も表示されます。

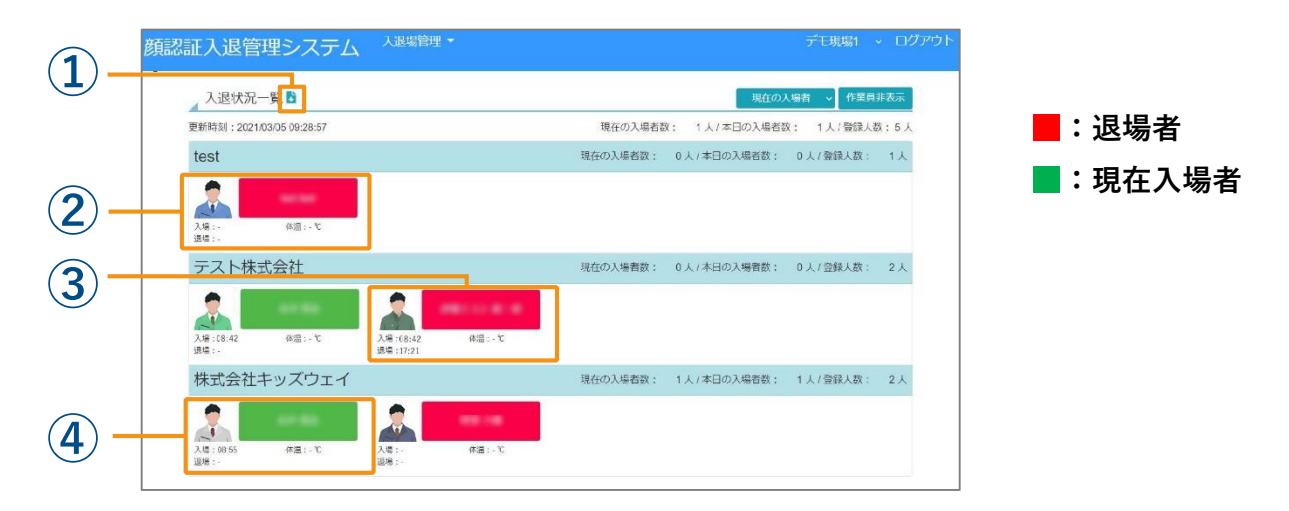

| 1 | 5        | 本日の入退状況一覧のCSVファイルをダウンロードできます。                             |
|---|----------|-----------------------------------------------------------|
| 2 | 入退状況の表示例 | 入場、退場ともに時刻が入っておらず、アイコンが赤のため、<br><b>本日は入場していません</b> 。      |
| 3 | 入退状況の表示例 | 入場、退場に時刻が入っており、アイコンが赤のため、本日<br>は入場した後、 <b>既に退場</b> しています。 |
| 4 | 入退状況の表示例 | 入場に時刻が入っており、アイコンが緑のため、 <b>現在入場</b> し<br>ています。             |

### ■ 表示切り替え

入退状況の表示は、入場者のみや、数字(人数)のみの表示に切り替えることが可能です。

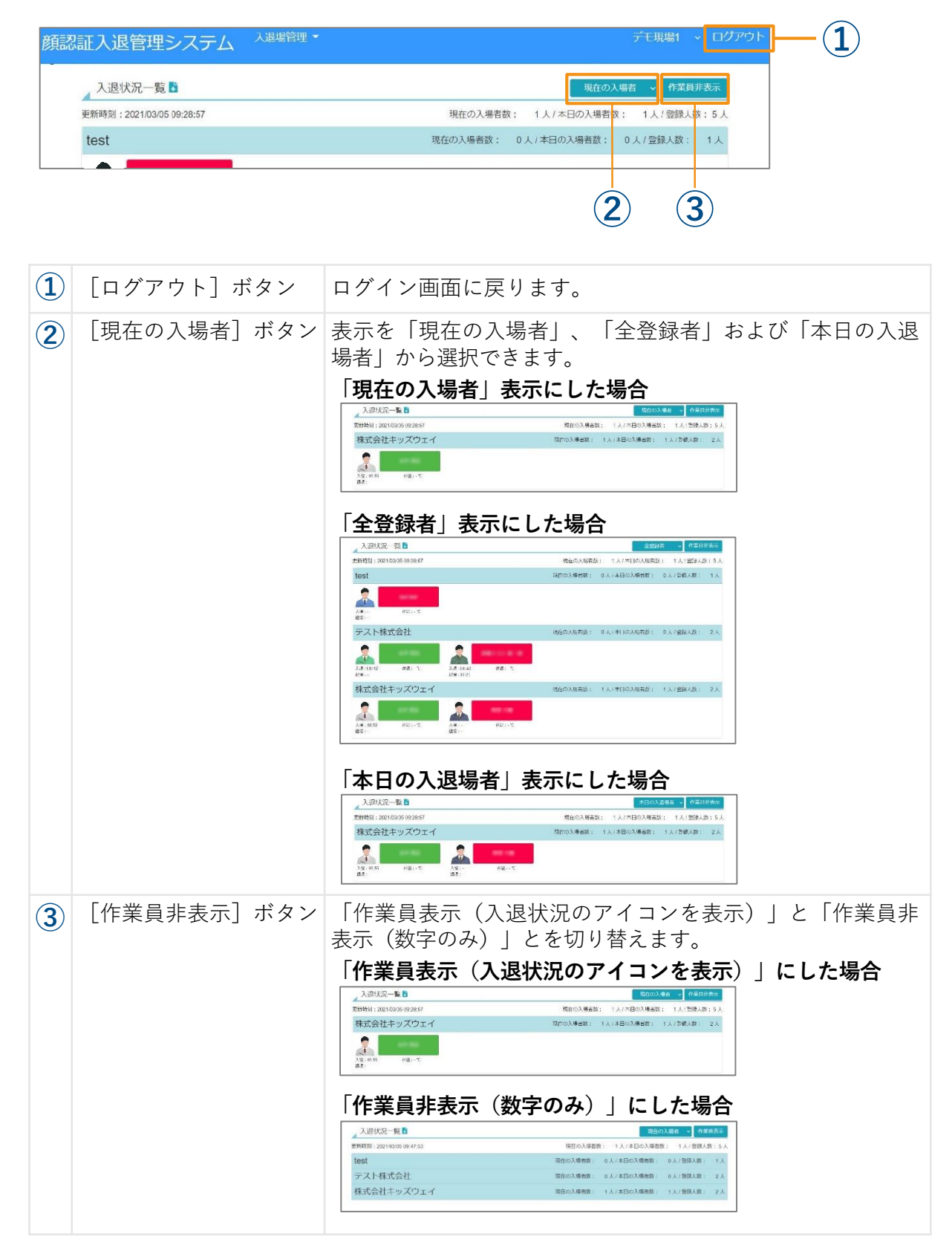

### ■ 入退場履歴

画面上部の入退場管理▼から〔入退場履歴一覧〕を選択すると過去の入退場履歴を参照でき、履歴から指定した日付間のデータをCSV形式で抽出できます。

1 入退場管理 ▼ をクリックし、表示されたメニューから [入退場履歴一覧] を選択します。

| 顔認証入退管理システム              | 入退場管理 🗸                  | デモ現場1 、 ログアウト                      |
|--------------------------|--------------------------|------------------------------------|
| 入退状況一覧                   | 入退場状況一覧<br>入退場履歴一覧       | 現在の入場者 🧹 作業員非表示                    |
| 更新時刻:2021/03/05 09:28:57 | 人物入退場履歴検索 入退場者体温変更-      | CLICK! 場者数: 1人/本日の入場者数: 1人/登録人数:5人 |
| test                     | 打刻申請閲覧承認                 | 現在の入場者数: 0人/本日の入場者数: 0人/登録人数: 1人   |
|                          | 人退場登録修止<br>マスタメンテナンスメニュー |                                    |

「入退場履歴」画面が表示されます。

2 検索条件を設定し、 [条件指定ダウンロード] ボタンをクリックします。

| 入退場履歴       |            |       |       |       |       |       |       |                     |        |                           |          |          |       |            |       |
|-------------|------------|-------|-------|-------|-------|-------|-------|---------------------|--------|---------------------------|----------|----------|-------|------------|-------|
| ● 検索条件      |            |       |       |       |       |       |       |                     |        |                           |          |          |       |            |       |
| 会社名 すべて     | ~          | 氏名    |       |       |       |       | 核     | 鎍                   | 前      | <ul> <li>へ 202</li> </ul> | 21/02/28 | - 2021/0 | 3/06  | <b>611</b> | 次へ    |
| - フォーマット    | 条件指定ダウンロード |       |       |       |       |       |       |                     |        |                           |          |          |       |            |       |
|             |            |       | - 1/1 |       |       |       |       |                     |        |                           |          |          |       | 10 🗢       | 件表示   |
|             | <u> </u>   | CLI   | CK!   |       |       |       | (da)  |                     |        |                           | -        |          |       |            |       |
| 春ヶ時間 ヨ日:00: | 200~翌日:000 | 02/28 | (日) 📑 | 03/01 | (月) 🚦 | 03/02 | (火) 🚦 | 03/03 (             | (7K) 🛃 | 03/04                     | (木) 皆    | 03/05 (  | (金) 🚦 | 03/06      | (±) 皆 |
|             |            | 入場    | 退場    | 入場    | 退場    | 入場    | 退場    | 入場                  | 退場     | 入場                        | 退場       | 入場       | 退場    | 入場         | 退場    |
| 会社名         | 氏名         | 体温    |       | 体温    |       | 体温    |       | 体温                  |        | 体温                        |          | 体温       |       | 体温         |       |
| test        |            | -     | -     | -     | -     | -     | -     | 14: <mark>27</mark> | -      | -                         | -        | -        | -     | -          | -     |
|             |            |       | -°C   |       | -°C   |       | -°C   |                     | -°C    |                           | -°C      |          | -°C   |            | -°C   |
| 株式会社テスト     |            | -     | -     | -     | -     | -     | -     | 14: <mark>27</mark> | -      | -                         | -        | -        | -     | -          | -     |
|             |            |       | -°C   |       | -°C   |       | -°C   |                     | -°C    |                           | -°C      |          | -°C   |            | -°C   |
| 株式会社キッズウ    |            | -     | -     | -     | -     | -     | -     | 14:23               | -      | 08:40                     | 21:07    | 08:55    | -     | -          | -     |
| IT          |            |       | °     |       | °     |       | °     |                     | ۴      |                           | °        |          | Ŷ     |            | °C    |

● [条件指定ダウンロード] ボタン

会社名や日付などを指定してCSVファイルをダウンロードできます。

「条件指定ダウンロード」画面が表示されます。

3 日付を指定し、 [ダウンロード] ボタンをクリックします。

| 条件指定ダウンロー | - <sup>j</sup> *    |                  |                        |
|-----------|---------------------|------------------|------------------------|
| 日付期間      | 2021/03/05          | □ ~ 2021/03/05 □ | ● 「 <b>ダウンロード</b> ]ボタン |
|           |                     |                  |                        |
| ボタンをクリックす | れば指定した条件でCSVが出力されます |                  | CSVファイルをタワンロートします      |
|           | 1                   |                  |                        |
|           | Ø950-F              | 戻る               | ● 【 <b>戻る</b> 】ボタン     |
|           | ` <b>\</b>          | СПСКІ            | 「入退場履歴 画面に戻ります。        |
|           | <u>ප</u>            |                  |                        |
| SVファイル    | ルがダウンロ              | ードされます。          |                        |

# 改 訂 履 歴

| 版数     | 発行年月日      | 改訂内容         |
|--------|------------|--------------|
| Ver1.0 | 2022年3月    | 初版発行         |
| Ver2.0 | 2022年10月1日 | デザイン・構成変更    |
| Ver3.0 | 2023年10月1日 | 操作説明・レイアウト変更 |

### 商 標

- FACEmaは、株式会社キッズウェイの登録商標です。
- グリーンサイトは、株式会社MCデータプラスの登録商標です。
- CCUS(建設キャリアアップシステム)は、一般財団法人建設業振興基金の商標です。
- Google Chrome、およびAndroidはGoogle LLCの商標です。
- Microsoft Edgeは、米国Microsoft Corporationの、米国およびその他の国における登録商標または商標です。
- iPad、およびSafariは、Apple Inc.の商標です。
- iOSは、Apple Inc.のOS名称です。
- IOSは、Cisco Systems, Inc. またはその関連会社の米国およびその他の国における登録商標または商標であり、ライセンスに基づき使用されています。
- QRコードは(株)デンソーウェーブの登録商標です。

## 顔認証システム [フェイスマ] マニュアル

2023年10月1日発行 Ver.3.0

#### 発行元 株式会社キッズウェイ

〒489-0975 愛知県瀬戸市山の田町155番地 TEL: 0570-783-114 URL: <u>https://www.kids-way.ne.jp/index.html</u>